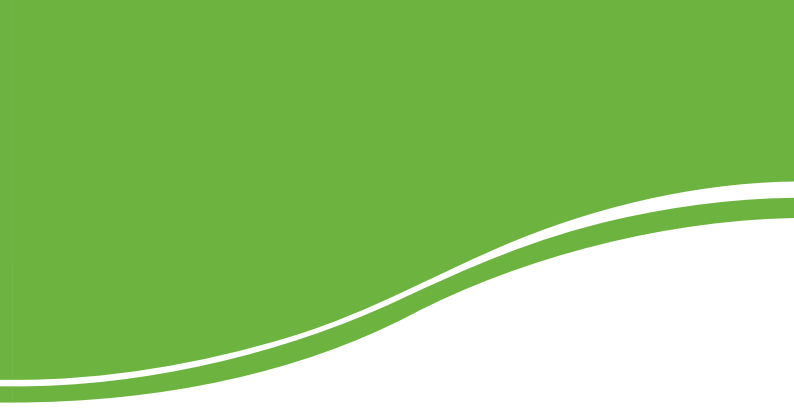

# intelbras WRH 211

MANUAL DO USUÁRIO

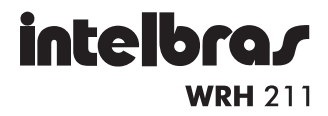

#### Roteador Wireless 3G Intelbras Modelo WRH 211

Parabéns, você acaba de adquirir um produto com a qualidade e segurança Intelbras.

O roteador wireless 3G fornece uma solução completa e prática para redes domésticas e de pequenas e médias empresas. Com ele é possível integrar toda sua rede, seja ela com fio ou sem fio (wireless) 3G, podendo assim compartilhar o acesso à Internet, arquivos e interconectar diversos dispositivos em um só equipamento.

# Índice

| Especificações técnicas                                                                                             | 4                  |
|----------------------------------------------------------------------------------------------------|--------------------|
| Características técnicas                                                                                            | 5                  |
| Produto<br>Painel frontal<br>Painel posterior                                                                       | 6<br>6<br>7        |
| Instalação<br>Requisitos para a instalação<br>Conexão                                                               | 7<br>7<br>8        |
| Configuração TCP/IP<br>Obter um endereço IP automaticamente<br>Configurar o endereço IP manualmente                 | 9<br>9             |
| Configuração do roteador<br>Assistente de instalação<br>Configuração do roteador via web<br>Configurações avançadas | 9<br>9<br>10<br>17 |
| Informações adicionais                                                                                              | 51                 |
| Termo de garantia                                                                                                   | 52                 |

# Especificações técnicas

| Padrões                |                           | IEEE802.11g, IEEE802.11b, IEEE802.3,<br>IEEE802.3u, IEEE802.3x, IEEE802.1x                           |  |  |  |
|------------------------|---------------------------|----------------------------------------------------------------------------------------------------|--|--|--|
| Protocolos (C          | Camada 2)                 | CSMA/CA, CSMA/CD, PPPoE                                                                              |  |  |  |
| Protocolos (Camada 3)  |                           | TCP/IP, ICMP, NAT, DHCP, UDP, TPC, DDNS, VPN<br>(PPTP), VPN PASSTHROUGH (IPSEC/L2TP)                 |  |  |  |
| LAN                    |                           | 1 x 10/100 M Auto MDI/MDI-X RJ45                                                                     |  |  |  |
| Portac                 |                           | 1 x 10/100 M Auto MDI/MDI-X RJ45                                                                     |  |  |  |
| Portas                 | WAN                       | 1 x USB 2.0 para modem 3G HSPA USB Mobile<br>WAN adapter                                             |  |  |  |
|                        | Faixa de frequência       | 2.4 a 2.4835 GHz                                                                                     |  |  |  |
|                        | Taxa de<br>transforância  | IEEE802.11g: 54/48/36/24/18/12/9/6 Mbps<br>(automático)                                              |  |  |  |
|                        | Inditsterencia            | IEEE802.11b: 11/5,5/3/2/1 Mbps (automático)                                                          |  |  |  |
|                        | Faixa de canais           | 1 a 11 (FCC) / 1 a 13 (Brasil)                                                                       |  |  |  |
|                        | Segurança                 | WPA-PSK/WPA2-PSK; WEP 64/128 bits; TKIP/AES<br>802.1x; WPA/WPA2                                      |  |  |  |
|                        | Modo de operação          | Access Point; Infraestrutura; WDS                                                                    |  |  |  |
| Parâmetros<br>wireless | Espalhamento<br>espectral | DSSS (Espalhamento espectral de sequência direta)                                                    |  |  |  |
|                        | Modulação                 | CCK e OFDM (BPSK/ QPSK/ 16-QAM/ 64-QAM)                                                              |  |  |  |
|                        | Distancia da              | Interno até 100 m, externo até 300 m                                                                 |  |  |  |
|                        | transmissão               | Padrão de distância limitada a um ambiente. Fa-<br>tores ambientais podem interferir nestes valores. |  |  |  |
|                        | Potência<br>(com antena)  | 18 dBm (potência em miliwats: 63 mW)                                                                 |  |  |  |
|                        | Antena                    | 1 antena dipolar de 1,8 dBi (Removível)<br>Conector SMA Reverso                                      |  |  |  |
|                        |                           | 10BASE-T: UTP categoria do cabo                                                                      |  |  |  |
|                        |                           | 3, 4, 5 (máximo 100 m)                                                                               |  |  |  |
| Cabeamente             | o Suportado               | 100BASE-Tx: UTP categoria do cabo                                                                    |  |  |  |
|                        |                           | 5, 5e (máximo 100 m)                                                                                 |  |  |  |
|                        |                           | EIA/TIA-568 100 Ω STP (máximo 100 m)                                                                 |  |  |  |
| LEDs                   | Portas                    | WAN, LAN                                                                                             |  |  |  |
| indicadores            | Outros                    | 3G, Wi-Fi                                                                                            |  |  |  |
| Fonte de alin          | nentação                  | Entrada: 100 - 240 VAC / 50 - 60 Hz                                                                  |  |  |  |
| i onie de dill         | nemaçao                   | Saída: 5 VDC / 3A                                                                                    |  |  |  |
| Potência má            | xima de consumo           | 15 W                                                                                                 |  |  |  |
| Memória                |                           | Flash: 4 MB; SDRAM: 32 MB                                                                            |  |  |  |

|                            | Temperatura de operação: 5 °C a 50 °C                   |  |  |  |  |
|----------------------------|---------------------------------------------------------|--|--|--|--|
|                            | Temperatura de armazenamento: -20 °C a 50 °C            |  |  |  |  |
| Características ambientais | Umidade de operação: 10% a 90%<br>(sem condensação)     |  |  |  |  |
|                            | Umidade de armazenamento: 5% a 95%<br>(sem condensação) |  |  |  |  |
| Dimensões                  | 130 x 125 x 35 mm                                       |  |  |  |  |
| <b>D</b>                   | Peso bruto: 696 g                                       |  |  |  |  |
| reso                       | Peso líquido: 234 g                                     |  |  |  |  |

## Características técnicas

- Acesso à internet banda larga móvel.
- Compartilhamento do acesso à internet através de interface wireless e porta LAN.
- Conexão através de porta Ethernet ou porta USB para modem 3G.
- Fail over para conexões Ethernet/3G.
- Suporte ao modo infraestrutura e WDS para a interface wireless.
- Suporta os modos de autenticação WAN PPPoE.
- QoS por IP e porta, ideal para aplicações de voz e vídeo.
- Suporta WMM (wireless QoS).
- Segurança avançada através de Firewall integrado (SPI) com suporte a filtro de MAC, filtro de Pacotes, filtro de Domínios.
- Servidor DHCP para distribuição de endereços IP.
- Suporte à DMZ, NAT, PAT e NAPT.
- Servidor/Cliente VPN Integrado, ideal para Home Office.
- Suporte à VPN Pass-through (IPSEC/PPTP).
- Suporte à SNMP (V1/V2c), UPnP, DDNS, SNTP, RIP (v1 e v2) e SYSLOG.
- Gerenciamento remoto via interface web (HTTP).
- Assistente de instalação e interface de configuração em português.
- Fonte de alimentação bivolt automática.

# Produto

### **Painel frontal**

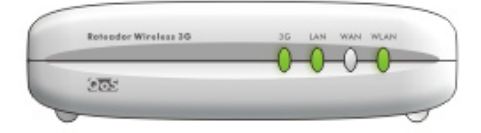

O painel frontal possui LEDs que indicam o status das conexões:

|       | Piscando de forma<br>intermitente     | Alimentação da USB está ativa e suportando<br>adaptadores 3G.                |  |  |  |
|-------|---------------------------------------|------------------------------------------------------------------------------|--|--|--|
| 3G    | Piscando de forma<br>não intermitente | Há um dispositivo 3G ativo conectado à porta USB.                            |  |  |  |
|       | Aceso                                 | Há um dispositivo 3G ativo conectado à porta USB,<br>mas não há atividade.   |  |  |  |
|       | Apagado                               | Não há dispositivo conectado à porta correspondente.                         |  |  |  |
| LAN   | Aceso                                 | Há um dispositivo conectado à porta correspondente,<br>mas não há atividade. |  |  |  |
|       | Piscando                              | Há um dispositivo ativo conectado à porta<br>correspondente.                 |  |  |  |
|       | Apagado                               | Não há dispositivo conectado à porta correspondente.                         |  |  |  |
| WAN   | Aceso                                 | Há um dispositivo conectado à porta correspondente,<br>mas não há atividade. |  |  |  |
|       | Piscando                              | Há um dispositivo ativo conectado à porta<br>correspondente.                 |  |  |  |
|       | Apagado                               | Interface wireless desativada.                                               |  |  |  |
| **LAN | Piscando                              | Interface wireless ativada.                                                  |  |  |  |
|       |                                       |                                                                              |  |  |  |

### **Painel posterior**

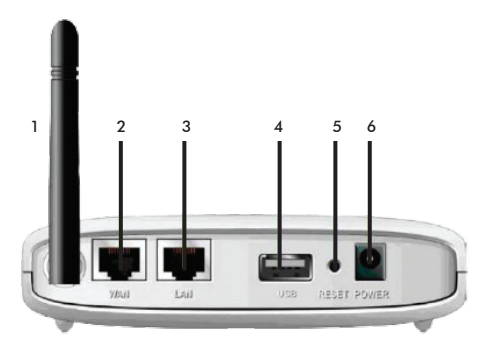

O painel posterior contém as seguintes conexões:

- 1. Antena removível.
- Porta WAN: interface que conecta o roteador à internet (cabo, modem xDSL, rede Ethernet, etc). Porta do tipo RJ45.
- Porta LAN: conecta o computador ou outro dispositivo de rede. Porta do tipo RJ45.
- 4. Porta USB: interface que conecta o roteador com o modem USB 3G.
- Reset: pressionado por aproximadamente 8 segundos, restaura as configurações de fábrica.
- Conector Power: conecta o roteador à fonte de alimentação fornecido com o roteador. Se outro adaptador for utilizado, poderá resultar em danos ao produto.

# Instalação

### Requisitos para a instalação

- Antes de instalar o roteador, certifique-se de que seu serviço de banda larga 3G está habilitado com o seu provedor.
- Navegador web, como Internet Explorer<sup>®</sup> 7.0 ou Mozilla Firefox<sup>®</sup> 3.0 ou superiores.
- Não deixe o roteador exposto diretamente à luz solar ou perto de fontes de calor.

- Não o coloque em locais fechados ou muito apertados. Estabeleça no mínimo 5 cm de espaço livre em cada lado do equipamento.
- Instale o Roteador 3G em um local ventilado.

### Conexão

Escolha um local para instalar o roteador. Normalmente o local ideal é próximo à área conectada wireless de seu (s) computador (es);

- 1. Conecte a antena do roteador ajustando sua posição;
- 2. Conecte o cabo da fonte de alimentação na entrada power do roteador;
- 3. Conecte o minimodem USB de sua operadora, na porta USB do roteador;
- Conecte uma das extremidades do cabo de rede na porta LAN do roteador e a outra extremidade na entrada da placa de rede do computador. O LED LAN acenderá.

#### Atenção:

- Caso utilize um modem ADSL/Cabo conectado a porta WAN, essa será sua conexão primária.
- O modem 3G será a conexão utilizada em caso de failover (falha momentânea de determinado serviço).

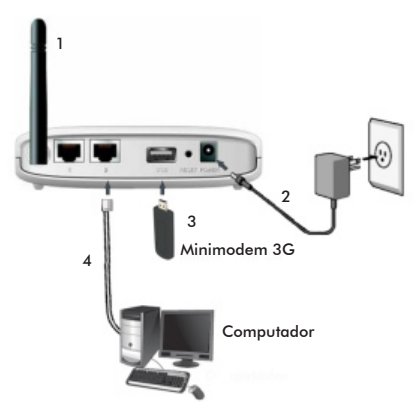

Instalação física do roteador

# Configuração TCP/IP

Para acessar a interface de configuração do roteador é preciso configurar o protocolo TCP/IP de seu computador com a opção Obter IP automaticamente, ou de acordo com os parâmetros do roteador. Para isso, acesse as configurações de rede de seu computador.

O endereço IP do roteador pré-configurado de fábrica é 10.0.0.1 e a máscara de sub-rede é 255.255.255.0. Essas configurações estarão disponíveis através das portas LAN ou WLAN.

Para configurar um endereço IP no computador, primeiro conecte o computador à porta LAN do roteador. Em seguida, proceda conforme uma das duas maneiras a seguir:

### Obter um endereço IP automaticamente

- Configure o Protocolo TCP/IP em seus dispositivos de rede (computadores) no modo Obter um Endereço IP automaticamente (DHCP) no seu computador.
- Desligue o roteador e o computador. Em seguida, ligue o roteador e depois o computador. O servidor DHCP incorporado designará o endereço IP para o computador.

### Configurar o endereço IP manualmente

 Configure os parâmetros da rede. O Endereço IP é 10.0.0.xxx (sendo que xxx varia de 2 a 254), a máscara de sub-rede é 255.255.255.0, e o gateway é 10.0.0.1 (endereço IP pré-configurado do roteador).

Agora que a instalação do hardware está concluída, configure o roteador.

# Configuração do roteador

Antes de prosseguir, certifique-se de que seu computador esteja conectado a uma porta LAN Ethernet do roteador. Em caso de dúvidas, verifique o item conexão. Há dois modos de configurar o roteador:

### Assistente de instalação

Para iniciar a instalação e configuração do roteador, insira o CD de instalação que acompanha o produto na unidade CD-ROM de seu computador.

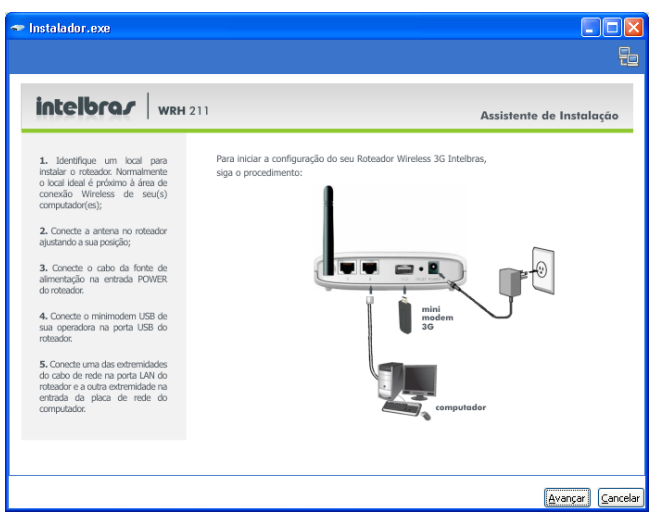

Tela inicial do Assistente de instalação

O Assistente de instalação irá iniciar automaticamente. Caso isso não aconteça, acesse o Explorer do Windows<sup>®</sup>, clique na unidade correspondente ao CD-ROM e execute com um duplo clique no programa Instalador.exe. O Assistente de instalação irá auxiliá-lo a instalar e a configurar o roteador.

O Assistente de instalação é compatível com os sistemas operacionais Windows® XP ou superior, Linux® e FreeBSD®.

Atenção: para executar o Assistente de instalação no Linux® ou FreeBSD®, é necessário ter as bibliotecas Python: gtk, gtk.glade e gobject instaladas no computador. Também é necessário usar o Python na versão 2.5 ou superior. Para executar o programa, utilize o seguinte comando no diretório Linux que se encontra no CD: user@host~\$ python Instalador.py.

### Configuração do roteador via web

Caso deseje configurar seu roteador através da interface web, siga o procedimento:

- Certifique-se de que seu computador está configurado com a opção Obter IP automaticamente. Para isso, acesse as configurações de rede de seu computador;
- Acesse o roteador digitando http://10.0.0.1 no campo de endereço do navegador web;

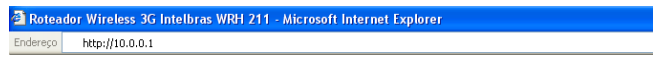

Endereço IP do roteador

3. Em seguida será exibida a tela de login. Digite a senha: admin;

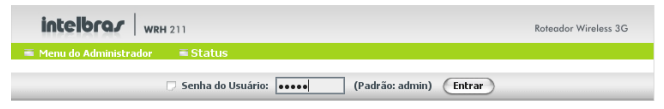

Assistente de configuração

4. Após entrar com a senha, será exibida a tela de escolha do modo de configuração. Selecione a opção assistente de configuração para abrir a página do assistente, conforme a figura a seguir:

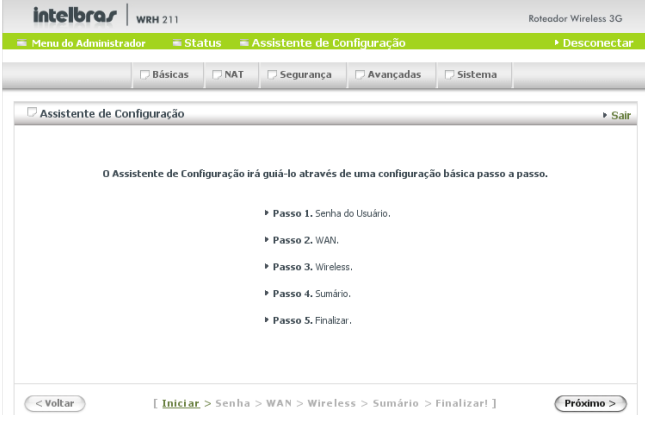

Passos do assistente de configuração

- O assistente de configuração é composto por alguns passos básicos para a configuração. Siga o procedimento:
- 5.1. Clique no botão próximo para continuar;

A Intelbras recomenda efetuar a troca da senha do seu roteador para sua segurança.

- 5.2. Digite a senha antiga (A senha padrão de fábrica é admin);
- 5.3. Entre com a nova senha;
- 5.4. Redigite a nova senha para confirmar;
- 5.5. Clique no botão próximo para continuar;

| intelbra <i>r</i>  | WRH 211         |                |            |       |                |              | Roteador Wireless 3G |
|--------------------|-----------------|----------------|------------|-------|----------------|--------------|----------------------|
| Menu do Administr  | Desconect;      |                |            |       |                |              |                      |
|                    | 🗇 Básicas       | □ NAT          | 🗆 Seguran  | iça   | 🖓 Avançadas    | 🗆 Sistema    |                      |
| 🗆 Assistente de Co | onfiguração - S | ienha do U     | suário     | _     |                |              | ≯ Sa                 |
|                    |                 | Senha Ati      | Jal        | •••   | ••             |              |                      |
|                    | Nova Senha      |                |            | ••••• |                |              |                      |
|                    |                 | Confirmar      | Nova Senha | •••   | •••••          |              |                      |
|                    |                 |                |            |       |                |              |                      |
|                    |                 |                |            |       |                |              |                      |
|                    |                 |                |            |       |                |              |                      |
|                    |                 |                |            |       |                |              |                      |
|                    |                 |                |            |       |                |              |                      |
|                    |                 |                |            |       |                |              |                      |
| < Volcar           | Liniciar        | > <u>senna</u> | WAN 2 WI   | rele  | ss > Sumario > | rinalizar! ] | Proximo >            |

- 6. Selecione o tipo de conexão WAN internet:
- WAN Modem 3G USB: selecione esta opção caso a sua conexão com a internet é através de um modem 3G USB.
- WAN Porta Ethernet: selecione esta opção caso a sua conexão com a internet é através de uma conexão RJ45 (Modem ADSL, Cabo Modem, etc).

7. Clique no botão próximo para continuar;

| intelbra <i>r</i>   | WRH 211         |            |                       |                |              | Roteador Wireless 3G |
|---------------------|-----------------|------------|-----------------------|----------------|--------------|----------------------|
| 👅 Menu do Administr | ador 🖷 Sta      | itus 🔳 /   | Assistente de Co      | onfiguração    |              | Desconectar          |
|                     | 💭 Básicas       |            | 💭 Segurança           | 🗆 Avançadas    | 🛛 Sistema    |                      |
| 🗆 Assistente de Co  | onfiguração - S | elecione o | Tipo de Conexão       | WAN            |              | ▶ Sair               |
|                     |                 |            |                       |                |              |                      |
|                     |                 |            |                       |                |              |                      |
|                     |                 |            |                       |                |              |                      |
| 💌 WAN - Mode        | m 3G USB        |            |                       |                |              |                      |
| O WAN - Porta       | Ethernet        |            |                       |                |              |                      |
|                     |                 |            |                       |                |              |                      |
|                     |                 |            |                       |                |              |                      |
|                     |                 |            |                       |                |              |                      |
| < Voltar            | [ Iniciar       | > Senha    | > <u>WAN</u> > Wirele | ss > Sumário > | Finalizar! ] | Próximo >            |

- Informe as configurações de acordo com as configurações de sua operadora 3G:
- Endereço IP da LAN: permite alterar o endereço IP da interface LAN do roteador.
- APN: insira o endereço APN de acordo com a operadora 3G.
- Código PIN: insira o código PIN de acordo com a operadora 3G (normalmente não é necessário informar).
- Número discado: insira o número discado de acordo com a operadora 3G.
- Usuário: insira o usuário de autenticação de acordo com a operadora 3G.
- Senha: insira a senha de acordo com a operadora 3G.
- Autenticação: escolha o método de autenticação do usuário e senha de acordo com a operadora 3G.

9. Clique no botão próximo para continuar;

|                  | Basicas         | ○ NAT          | 💭 Segurança      | Avançadas | ) Sistema |     |
|------------------|-----------------|----------------|------------------|-----------|-----------|-----|
| Assistente de C  | onfiguração - 3 | 36             |                  |           |           | ► S |
| Digite as inform | ações abaixo ol | otidas com o p | orovedor de serv | iço 3G.   |           |     |
| ▶ Endereço IP da | LAN             | 10.0           | 0.0.1            |           |           |     |
| APN              |                 | APN            | da sua operado   | ra 3G     |           |     |
| Código Pin       |                 |                |                  |           |           |     |
| Numero Discad    | D               | Nún            | iero 3G          |           |           |     |
| Usuário          |                 | Usu            | ário 3G          |           |           |     |
| Senha            |                 | •••            | ••••             |           |           |     |
| Autenticação     |                 | 04             | Automática 💿 PA  | р 🔘 снар  |           |     |

- 10. Informe as configurações wireless de acordo com as suas necessidades:
- Wireless: permite ativar ou desativar a interface wireless do roteador.
- Nome da rede (SSID): insira o nome (SSID) que ira identificar a rede wireless publicada deste roteador (o padrão de fábrica é o SSID "INTELBRAS").

- Canal: selecione o canal desejado de operação para que o roteador publique a sua rede wireless (o padrão de fábrica é o canal 11).
- 11. Clique no botão próximo para continuar;

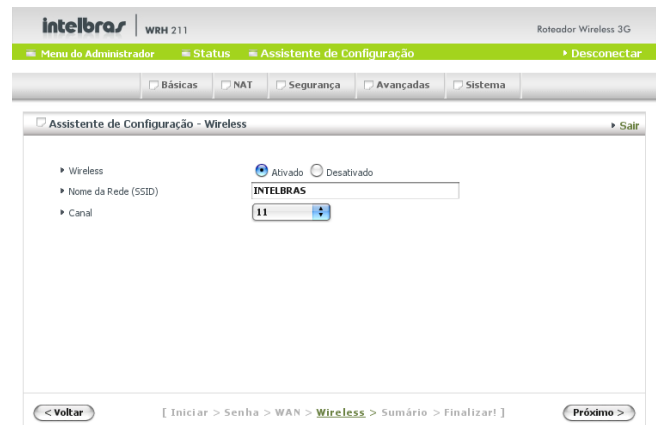

12. Selecione o modo de segurança wireless para manter sua rede protegida:

Existem 6 (seis) modos de segurança suportados pelo roteador: WEP, 802.1X, WPA-PSK, WPA, WPA2-PSK, WPA2. Escolha um modo de segurança de acordo com as suas necessidades.

13. Clique no botão próximo para continuar;

**Obs.:** para mais informações sobre padrões de segurança, consulte neste manual o item Configurações avançadas>Wireless>Segurança.

| intelbra <i>r</i>                                 | WRH 211     |         |                       |                        |              | Roteador Wireless 3G |  |
|---------------------------------------------------|-------------|---------|-----------------------|------------------------|--------------|----------------------|--|
| 👅 Menu do Administra                              | Desconectar |         |                       |                        |              |                      |  |
|                                                   | 💭 Básicas   |         | 🗇 Segurança           | 🗇 Avançadas            | 🗇 Sistema    |                      |  |
| C Assistente de Configuração - Segurança Wireless |             |         |                       |                        |              |                      |  |
| ► Segurança                                       |             | N       | enhuma 🛟              |                        |              |                      |  |
|                                                   |             |         |                       |                        |              |                      |  |
|                                                   |             |         |                       |                        |              |                      |  |
| < Voltar                                          | [ Iniciar   | > Senha | > WAN > <u>Wirele</u> | <u>:55</u> > Sumário > | Finalizar! ] | (Próximo >)          |  |

- Confirme as informações e clique no botão aplicar para que o roteador aplique todas as configurações. Aguarde uns instantes;
- 15. Clique no botão finalizar para voltar a tela de status do sistema.

| Menu do Administr | ador 🔤 Sta      | itus 📃 🖬 / | Assistente de C | onfiguração  |           | Desconed |
|-------------------|-----------------|------------|-----------------|--------------|-----------|----------|
|                   | 🗇 Básicas       |            | 🗇 Segurança     | 🗆 Avançadas  | 🗇 Sistema |          |
| Assistente de Co  | onfiguração - S | umário     |                 |              |           | + t      |
|                   |                 | Confir     | me as inforn    | nações abaix | 0         |          |
|                   | [ Conf          | figurações | WAN]            |              |           |          |
|                   | Modo            | WAN        | 36              |              |           |          |
|                   | Códia           | o Pin      |                 |              |           |          |
|                   | Nume            | ro Discado |                 |              |           |          |
|                   | Usuár           | io         |                 |              |           |          |
|                   | Senha           | 3          | **              | KANK .       |           |          |
|                   | [ Conf          | figurações | Wireless ]      |              |           |          |
|                   | Wirele          | ess        | Ati             | vado         |           |          |
|                   | SSID            |            | IN              | ELBRAS       |           |          |
|                   | Canal           |            | 11              |              |           |          |
|                   | Seaur           | ança       | Ne              | nhuma        |           |          |

### Configurações avançadas

Permite configurar todas as opções do roteador de acordo com suas necessidades. Escolha a opção configuração avançada e clique no botão aplicar para ter acesso a todas as configurações do roteador a seguir:

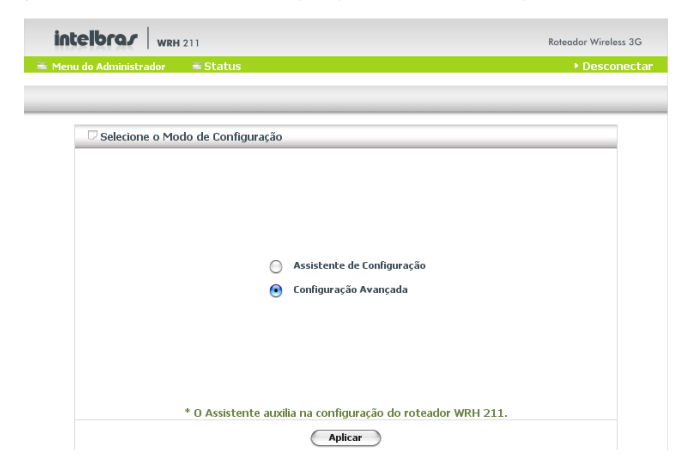

#### Básicas

- Rede: configura o endereço IP e o modo de conexão WAN.
- Servidor DHCP: configura as definições do servidor DHCP como endereço IP, máscara de sub-rede, gateway, DNS e WINS.
- Wireless: configura as definições da rede wireless.
- Senha: altera a senha de acesso a página de gerenciamento web.

| intelbra/         | Roteador Wireless 3G                                                                                                    |                                              |                       |                       |                |               |  |
|-------------------|----------------------------------------------------------------------------------------------------|----------------------------------------------|-----------------------|-----------------------|----------------|---------------|--|
| 💻 Menu do Adminis | trador 🛛 🖷 St                                                                                                    | atus 🔳                                       | Assistente de C       | onfiguração           |                | ▶ Desconectar |  |
|                   | Básicas                                                                                                    | □ NAT                                        | 🗇 Segurança           | 🗇 Avançadas           | 🗆 Sistema      |               |  |
| • Rede            | D                                                                                                    | Básicas                                      |                       |                       |                |               |  |
| Servidor DHCP     | Rede     Permite configurar o endereço IP e o modo de conexão WAN.                                                                                                    |                                              |                       |                       |                |               |  |
| • Wireless        |                                                                                                    |                                              |                       |                       |                |               |  |
| • Senha           | <ul> <li>Servidor DHCP         <ul> <li>Permite configurar va sdefinições do servidor DHCP como endereço IP, Máscara de<br/>Sub-rede, claterway, DNS e WINS.</li> </ul> </li> </ul> |                                              |                       |                       |                |               |  |
|                   | Wireless                                                                                                    |                                              |                       |                       |                |               |  |
|                   |                                                                                                    | - Permite o                                  | onfigurar as definiçõ | es da rede Wireless.  |                |               |  |
|                   |                                                                                                    | <ul> <li>Senha</li> <li>Permite a</li> </ul> | iterar a senha de ac  | esso a página de gere | nciamento Web. |               |  |

#### Rede

Permite configurar a interface WAN, LAN e USB 3G:

- 1. Interface LAN
- Endereço IP LAN: endereço local do dispositivo. Os computadores da rede podem usar este endereço para fazer acesso ao gerenciador web e como gateway padrão.
- Máscara de sub-rede LAN: referente ao endereço de rede local LAN.
- Endereço MAC WAN: endereço deste dispositivo. Caso haja necessidade de alterar esse endereço, pode-se alterar manualmente ou clonar o endereço de seu computador conectado a rede local através do botão clone e clique no botão Salvar ao lado do botão clone.
- Backup 3G automático: esta opção permite ativar automaticamente o backup do link fixo de saída para internet para a conexão 3G. Caso o link principal de sua conexão apresente algum problema, o roteador ativará automaticamente o link de saída através do modem 3G.

Para ativar o backup 3G automático, selecione a opção Ativar LINK de backup 3G. No campo Endereço IP/Host é necessário inserir um IP válido, para que o roteador possa detectar algum eventual problema com a conexão principal. Para algumas operadoras, por exemplo a Vivo, é necessário informar as configurações da rede 3G.

Nesse caso, com a opção Ativar LINK backup 3G marcada, altere o modo WAN para 3G e informe os parâmetros de configuração (APN, número de acesso, usuário e senha) relacionados à sua operadora 3G e clique em Salvar. Aguarde o roteador reiniciar, e em seguida, acesse novamente a interface de configuração. Altere o modo WAN de 3G para o um de sua preferência, mantendo-o como link principal de saída para a internet e o link 3G como backup (Failover). Consulte a figura a seguir:

|                        | D Básicas D NAT      | 🗆 Segurança | 🗆 Avançadas                                                                  | 🗆 Sistema                          |  |  |  |
|------------------------|----------------------|-------------|------------------------------------------------------------------------------|------------------------------------|--|--|--|
|                        | 🗆 Rede               |             |                                                                              |                                    |  |  |  |
| Rede     Sepridor DHCP | Ib                   | em          |                                                                              | Configurações                      |  |  |  |
| • Wireless             | Endereço IP LAN      |             | 10.0.0.1                                                                     |                                    |  |  |  |
| Senha                  | Máscara de Sub-rede  | LAN         | 255.255.255.0                                                                |                                    |  |  |  |
|                        | Endereço MAC WAN     |             | 00-1A-3F-00-0                                                                | 00-FE Salvar Clone                 |  |  |  |
|                        | Backup 3G Automático |             |                                                                              | de backup 3G<br>0                  |  |  |  |
|                        | Modo WAN             |             |                                                                              |                                    |  |  |  |
|                        | C Endereço IP Está   | tico        | Endereço IP estático do seu provedor.                                        |                                    |  |  |  |
|                        | C Endereço IP Dinâ   | mico        | Obter o endereço IP automaticamente de seu provedor.                         |                                    |  |  |  |
|                        | C PPPoE              |             | Alguns provedores exigem o uso de PPPoE para se conectar a<br>seus serviços. |                                    |  |  |  |
|                        | C L2TP               |             | Alguns provedores exigem o uso de L2TP para se conectar a<br>seus serviços.  |                                    |  |  |  |
|                        | C PPTP               |             | Alguns provedores exigem o uso de PPTP para se conectar a<br>seus serviços.  |                                    |  |  |  |
|                        | € 3G                 |             | 3G                                                                           |                                    |  |  |  |
|                        | APN                  |             | provedor.com.br                                                              |                                    |  |  |  |
|                        | Código Pin           |             |                                                                              |                                    |  |  |  |
|                        | Número de Acesso     |             | *99***1#                                                                     |                                    |  |  |  |
|                        | Usuário              |             | usuário                                                                      |                                    |  |  |  |
|                        | Senha                |             | •••••                                                                        |                                    |  |  |  |
|                        | Autenticação         |             | Automática                                                                   | O PAP O CHAP                       |  |  |  |
|                        | DNS Primário         |             | 0.0.0                                                                        |                                    |  |  |  |
|                        | DNS Secundário       |             | 0.0.0                                                                        |                                    |  |  |  |
|                        | Conexão Automática   |             | <ul> <li>Automática</li> <li>Tempo Máxir</li> </ul>                          | C Manual<br>no Ativo: 300 segundos |  |  |  |

#### Básicas

#### 2. Modo WAN

Permite selecionar o modo de conexão de acordo com o seu provedor de serviços à internet:

- Endereço IP estático: configura um endereço estático para a porta WAN de acordo com o link.
- Endereço IP dinâmico: configura a porta WAN para receber as configurações de rede automaticamente através de um servidor DHCP. Caso haja necessidade, pode ser definido o servidor DNS manualmente.
- PPPoE: configura o roteador para efetuar a autenticação no provedor de serviços, como ADSL. Para que esta opção seja ativada, deve-se obter uma conta de usuário com o seu provedor de internet.
- L2TP: configura a porta WAN para conectar a um serviço L2TP.
- PPTP: configura a porta WAN para conectar a um serviço PPTP.
- 3G: configura a porta WAN para conectar a um serviço 3G utilizando um modem USB. Obtenha as informações de configuração da rede 3G com a operadora de serviços 3G conforme abaixo:
  - APN: entre com o endereço APN de seu provedor. Exemplo: provedor. com.br.
  - Código PIN: entre com o código PIN do seu cartão SIM. Geralmente esta informação não é necessária para as demais configurações.
  - Número de acesso: este campo deve ser alterado de acordo com a sua operadora 3G. Normalmente é utilizado este número de acesso: #99\*\*\*1#.
  - Usuário: entre com o usuário de acesso a operadora 3G.
  - Senha: entre com a senha de acesso a operadora 3G.
  - DNS primário: permite especificar um DNS primário manualmente (opcional).
  - DNS secundário: permite especificar um DNS secundário manualmente (opcional).
  - Conexão automática: permite configurar o tempo máximo ativo da conexão 3G.
  - Sempre ativo: permite usar intervalo de ping, resposta LCP ou desativado para gerenciamento do link 3G.
  - Bridge entre as portas WAN e LAN Ethernet: transforma a porta WAN em mais uma porta LAN quando a mesma não está sendo utilizada para saída do link. Exemplo: utilize um link 3G e configure a porta WAN para se transformar numa porta LAN.

|               | Básicas 🗆 NAT 📄 Segurança | 🗆 Avançadas 📄 Sistema                                                        |  |  |  |
|---------------|---------------------------|------------------------------------------------------------------------------|--|--|--|
| . Rede        | Rede                      | ▶ Ajuda                                                                      |  |  |  |
| Servidor DHCP | Item                      | Configurações                                                                |  |  |  |
| • Wireless    | Endereço IP LAN           | 10.0.0.1                                                                     |  |  |  |
| • Senha       | Máscara de Sub-rede LAN   | 255.255.255.0                                                                |  |  |  |
|               | Endereço MAC WAN          | 00-50-18-5D-09-AA Salvar Clone                                               |  |  |  |
|               | Backup 3G Automático      | Ativar LINK de backup 3G<br>Endereço IP/Host:<br>0.0.0.0                     |  |  |  |
|               | Modo WAN                  |                                                                              |  |  |  |
|               | O Endereço IP Estático    | Endereço IP estático do seu provedor.                                        |  |  |  |
|               | Endereço IP Dinâmico      | Obter o endereço IP automaticamente de seu provedor.                         |  |  |  |
|               | Opppoe                    | Alguns provedores exigem o uso de PPPoE para se conectar a<br>seus serviços. |  |  |  |
|               | OL2TP                     | Alguns provedores exigem o uso de L2TP para se conectar a<br>seus serviços.  |  |  |  |
|               | Орртр                     | Alguns provedores exigem o uso de PPTP para se conectar a<br>seus serviços.  |  |  |  |
|               | ⊖3G                       | 3G                                                                           |  |  |  |
|               | Nome do Host              | INTELBRAS-3G (opcional)                                                      |  |  |  |
|               | MTU                       | 1500                                                                         |  |  |  |
|               | Auto-reconexão            | Ativar                                                                       |  |  |  |
|               | DNS Primário              | 0.0.0.0                                                                      |  |  |  |
|               | DNS Secundário            | 0.0.0.0                                                                      |  |  |  |
|               | Salvar                    | ancelar Computadores Virtuais                                                |  |  |  |

#### Servidor DHCP

Estabelece as configurações que os clientes DHCP irão receber após a solicitação de um endereço IP:

- Servidor DHCP: ativa ou desativa o servidor DHCP na rede local.
- Tempo disponível: estabelece o tempo em que o servidor DHCP permanecerá com o endereço atual solicitado para o cliente.
- Endereço IP inicial/endereço IP final: define a faixa de endereço inicial e final que será distribuído pelo servidor DHCP as clientes da rede local.
- Nome de domínio: passa para o cliente o nome do domínio (opcional).
- DNS primário: especifica um DNS primário para o cliente.
- DNS secundário: especifica um DNS secundário para o cliente.

- Servidor WINS primário: especifica um endereço do servidor WINS primário.
- Servidor WINS secundário: especifica um endereço do servidor WINS secundário.
- Gateway: especifica um endereço do gateway de saída para internet de sua preferência.

|               | 🗌 Básicas       | D NAT             | 💭 Segurança  | 🗇 Avançadas          | 💭 Sistema  |         |  |  |  |
|---------------|-----------------|-------------------|--------------|----------------------|------------|---------|--|--|--|
| • Rede        | 🗆 Servide       | or DHCP           |              |                      |            | ▶ Ajuda |  |  |  |
| Servidor DHCP | Item            |                   |              | Configurações        |            |         |  |  |  |
| Wireless      | Servidor DHCP   |                   |              | Desativado 💿 Ativado |            |         |  |  |  |
| Senha         | Tempo Dis       | oonível           |              | 1440 Minutos         |            |         |  |  |  |
|               | Endereço I      | P Inicial         |              | 2                    |            |         |  |  |  |
|               | Endereço I      | Endereço IP Final |              |                      | 254        |         |  |  |  |
|               | Nome de Domínio |                   |              |                      |            |         |  |  |  |
|               | DNS Primá       | io                |              | 0.0.0.0              |            |         |  |  |  |
|               | DNS Secur       | dário             |              | 0.0.0.0              |            |         |  |  |  |
|               | Servidor W      | INS Primário      |              | 0.0.0.0              |            |         |  |  |  |
|               | Servidor W      | INS Secundár      | io           | 0.0.0.0              |            |         |  |  |  |
|               | Gateway         |                   |              | 0.0.0.0 (opcional)   |            |         |  |  |  |
|               |                 | Sa                | lvar Cancela | r Clientes DHC       | P DHCP Est | ático   |  |  |  |

#### Wireless

- Wireless: ativa ou desativa a interface wireless do roteador. O padrão de fábrica é ativado.
- QoS WMM: ativa ou desativa a função de QoS WMM na interface wireless.
- SSID: adiciona o nome da rede wireless de sua preferência. O SSID padrão de fábrica é INTELBRAS.

Obs.: o nome da rede wireless (SSID) não pode conter mais de 32 caracteres.

• Canal: os dispositivos da rede compartilham o mesmo canal.

**Obs.:** os adaptadores wireless automaticamente encontram a rede wireless e seleciona o canal de acordo com o canal de operação do access point. O canal padrão de fábrica é 11.

- Segurança: o roteador suporta 6 níveis de criptografia para a rede wireless: Nenhuma, WEP, 802.1x, WPA-PSK, WPA, WPA2-PSK e WPA2.
  - Segurança: o padrão de fábrica é nenhuma.
  - Segurança WEP: selecione o algoritmo de sua preferência. Ativando a segurança, os dados estarão protegidos quando fizer uso da rede wireless.
  - Chave WEP 1, 2, 3 e 4: quando ativar a chave 64 ou 128 bits, é necessário usar uma chave de 26 caracteres ASCII ou 10 caracteres hexadecimais (0, 1, 2...8, 9, A, B...F).
  - 802.1X: permite o uso da função 802.1X (servidor radius);
  - WPA-PSK/WPA-PSK2: permite o uso das criptografia WPA-PSK-TKIP e WPA-PSK2-AES. Digite uma senha no campo WPA-PSK / WPA-PSK2 entre 8 e 63 caracteres para ASCII 64 e de (0 ~ 9, a ~ f) para caracteres Hexadecimal.
  - WPA/WPA2: permite o uso para obter acesso ao servidor RADIUS realizando a autenticação de acesso pelo servidor. Entre como endereço IP do servidor RADIUS.

|               | Básicas                                                                                          |      | 💭 Segurança | 🗇 Avançadas     | 🗆 Sistema |  |  |  |  |  |
|---------------|--------------------------------------------------------------------------------------------------|------|-------------|-----------------|-----------|--|--|--|--|--|
| Rede          | □ Wireless                                                                                       |      |             |                 |           |  |  |  |  |  |
| Servidor DHCP |                                                                                                  | Item |             | Configurações   |           |  |  |  |  |  |
| Wireless      | Wireless                                                                                         |      |             | ● Ativado ○ Des | ativado   |  |  |  |  |  |
| - Sanha       | QoS WMM                                                                                          |      |             |                 |           |  |  |  |  |  |
| • Senna       | SSID                                                                                             |      |             | INTELBRAS       |           |  |  |  |  |  |
|               | Canal 11 ;                                                                                       |      |             |                 |           |  |  |  |  |  |
|               | Segurança                                                                                        |      |             | Nenhuma 🛟       |           |  |  |  |  |  |
|               | Salvar     Cancelar     WDS     Clientes Wireless       Salvol As configurações foram efetuadas! |      |             |                 |           |  |  |  |  |  |

Permite alterar a senha de gerenciamento web. Recomendamos que efetue a alteração da senha padrão de fábrica *admin* para uma senha de seu domínio.

|                              | 🕞 Básicas | D NAT       | 💭 Segurança | 🗆 Avançadas    | 🗇 Sistema     |  |  |  |
|------------------------------|-----------|-------------|-------------|----------------|---------------|--|--|--|
| Rede                         | 🗆 Alterar | Senha       |             |                |               |  |  |  |
| Servidor DHCP                |           | Item        |             |                | Configurações |  |  |  |
| <ul> <li>Wireless</li> </ul> | Senha Atu | Senha Atual |             |                | •••••         |  |  |  |
| Senha                        | Nova Senh | a           |             |                |               |  |  |  |
|                              | Confirmar | Nova Senha  |             |                |               |  |  |  |
|                              |           |             | $\subset$   | Salvar Cancela | r             |  |  |  |

#### NAT

- Servidores virtuais: cria acesso externo de serviços como WWW, FTP, etc., disponível na sua rede LAN.
- Associação de portas: configura a associação de portas permitindo o funcionamento de alguns aplicativos que exigem este tipo de serviço.
- DMZ/VPN Passthrough Endereço IP DMZ: permite que um computador da LAN seja exposto à internet de forma irrestrita à comunicação.

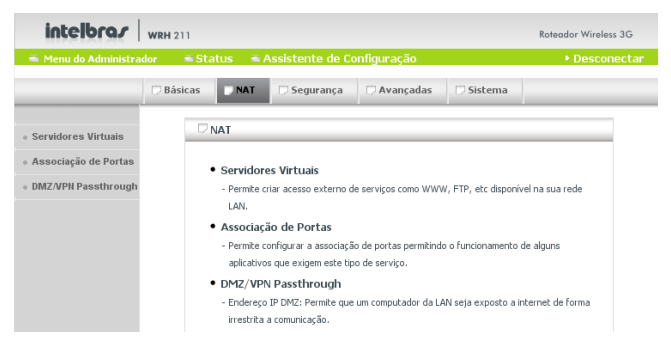

#### Servidores virtuais

O roteador não permite por padrão o acesso a portas sem que efetue o redirecionamento de portas, isso mantém a sua rede mas protegida. Se desejar, faça o redirecionamento das portas de serviços para permitir o acesso à rede local.

|                                                                      | 🗆 Bá | ásicas 📃 NAT                | 🗇 Segurança                                              | 🗇 Avançadas                     | 💭 Sistema    |                |
|----------------------------------------------------------------------|------|-----------------------------|----------------------------------------------------------|---------------------------------|--------------|----------------|
| Servidores Virtuais     Associação de Portas     DMZ/VPN Passtbrough |      | Servidores Virtua<br>Serviç | <b>is</b><br>os Conhecidos <b>Se</b><br>Usar Agendamento | elecione++ Co<br>o de RegrasSem | opiar para D | ▶ Ajuda        |
|                                                                      | ID   | Portas de Serviço           | IP d                                                     | o Servidor : Porta              | Ativa        | do Agendamento |
|                                                                      | 1    |                             | 10.0                                                     | 0. :                            |              | 0              |
|                                                                      | 2    |                             | 10.0                                                     | 0                               |              | 0              |
|                                                                      | 3    |                             | 10.0                                                     | 0                               |              | 0              |
|                                                                      | 4    |                             | 10.0                                                     | 0                               |              | 0              |
|                                                                      | 5    |                             | 10.0                                                     | 0:                              |              | 0              |
|                                                                      | 6    |                             | 10.0                                                     | 0:                              |              | 0              |
|                                                                      | 7    |                             | 10.0                                                     | 0                               |              | 0              |
|                                                                      | 8    |                             | 10.0                                                     | 0                               |              | 0              |
|                                                                      | 9    |                             | 10.0                                                     | 0:                              |              | 0              |
|                                                                      | 10   |                             | 10.0                                                     | 0                               |              | 0              |
|                                                                      | 11   |                             | 10.0                                                     | 0                               |              | 0              |
|                                                                      | 12   |                             | 10.0                                                     | 0:                              |              | 0              |
|                                                                      |      |                             | (5                                                       | alvar Cancela                   | r            |                |

Um servidor virtual é definido através de uma porta de serviço, e todos os pedidos para essa porta serão redirecionados para o computador especificado pelo IP do servidor. O servidor virtual pode trabalhar com agendamento, ou seja, permitir que haja o controle do momento em que este serviço estará ativo, dando flexibilidade e controle de acesso.

Por exemplo, se você tem um servidor FTP (porta 21) e está usando o endereço IP 10.0.0.100, um servidor web (porta 80) e está usando o endereço IP 10.0.0.101, terá que efetuar o seguinte redirecionamento conforme a tabela a seguir:

| Porta de serviço | IP do servidor | Porta | Ativado |
|------------------|----------------|-------|---------|
| 21               | 10.0.0.100     | 21    | V       |
| 80               | 10.0.0.101     | 80    | V       |

Clique no botão Salvar para estabelecer as configurações ou no botão Cancelar para desconsiderar as alterações.

#### Associação de portas

Alguns aplicativos requerem múltiplas conexões, como a internet, jogos, vídeos conferência, entre outros. Devido à função de firewall, estes aplicativos não podem funcionar corretamente utilizando um puro NAT. A associação de portas permite que os aplicativos funcionem corretamente com este roteador.

Se, por algum motivo, o aplicativo não funcionar corretamente mesmo utilizando a associação de portas, configure o IP do seu computador como um host DMZ.

- Porta: informe a porta de saída do aplicativo.
- Portas associadas: quando o pacote é identificado para determinada porta, a entrada dos pacotes é enviada para as portas especificadas na associação de portas.

O roteador possui algumas configurações pré-definidas na lista Aplicativos Comum. Para usar uma dessas regras de aplicativos, siga o procedimento a seguir:

1. Selecione o aplicativo e clique em copiar para o ID desejado;

**Obs.:** somente um computador pode fazer uso de uma determinada regra ao mesmo tempo.

|                       | 🗇 Bási                                         |                | 🖓 Segurança 🖓 Avançadas 🖓 Sistema |         |  |  |  |  |  |  |
|-----------------------|------------------------------------------------|----------------|-----------------------------------|---------|--|--|--|--|--|--|
| Servidores Virtuais   |                                                | ssociação de P | ortas                             | ▶ Ajuda |  |  |  |  |  |  |
| Associação de Portas  | Aplicativos Comum Selecione 🛟 Copiar para DD 🛟 |                |                                   |         |  |  |  |  |  |  |
| • DMZ/VPN Passthrough | ID                                             | Porta          | Portas Associadas                 | Ativado |  |  |  |  |  |  |
|                       | 1                                              |                |                                   |         |  |  |  |  |  |  |
|                       | 2                                              |                |                                   |         |  |  |  |  |  |  |
|                       | 3                                              |                |                                   |         |  |  |  |  |  |  |
|                       | 4                                              |                |                                   |         |  |  |  |  |  |  |
|                       | 5                                              |                |                                   |         |  |  |  |  |  |  |
|                       | 6                                              |                |                                   |         |  |  |  |  |  |  |
|                       | 7                                              |                |                                   |         |  |  |  |  |  |  |
|                       | 8                                              |                |                                   |         |  |  |  |  |  |  |
|                       | 9                                              |                |                                   |         |  |  |  |  |  |  |
|                       | 10                                             |                |                                   |         |  |  |  |  |  |  |
|                       | 11                                             |                |                                   |         |  |  |  |  |  |  |
|                       | 12                                             |                |                                   |         |  |  |  |  |  |  |
|                       |                                                |                | Salvar Cancelar                   |         |  |  |  |  |  |  |

DMZ

**Endereço IP da DMZ:** DMZ (zona desmilitarizada) permite que um computador atravesse o firewall sem nenhuma proteção permitindo que o computador possa ser exposto de forma irrestrita à comunicação com a internet, como aplicativos de jogos, videoconferência, telefonia IP e outros aplicativos.

IPSEC Passthrough: permite o tráfego de pacotes IPSEC pelo roteador.

PPTP Passthrough: permite o tráfego de pacotes PPTP pelo roteador.

Clique no botão Salvar para estabelecer as configurações ou no botão Cancelar para desconsiderar as alterações.

|                                          | 💭 Básicas  | NAT                           | 💭 Segurança | 🗆 Avançad | as 🛛 🖓 Sistema |         |  |  |  |  |
|------------------------------------------|------------|-------------------------------|-------------|-----------|----------------|---------|--|--|--|--|
| Servidores Virtuais                      |            | DMZ/VPN Passthrough     Ajud. |             |           |                |         |  |  |  |  |
| <ul> <li>Associação de Portas</li> </ul> |            | Iter                          | n           |           | Configurações  | Ativado |  |  |  |  |
| DMZ/VPN Passthrough                      | Endereço I | P da DMZ                      |             | 10.0.0.   |                |         |  |  |  |  |
|                                          | IPSec Pass |                               |             |           |                |         |  |  |  |  |
|                                          | PPTP Passt |                               |             |           |                |         |  |  |  |  |
|                                          |            |                               | (5          | alvar Car | ncelar         |         |  |  |  |  |

#### Segurança

- Filtro de pacotes: controla o acesso a uma rede, analisando a entrada e saída de pacotes, permitindo ou bloqueando-os com base no endereço IP de origem ou de destino.
- Filtro de domínio: nega o acesso aos usuários de determinados domínios ou registra o log de acesso.
- Filtro de URL: nega o acesso aos usuários de determinadas URLs.
- Controle de MAC: atribui diferentes permissões de acesso por endereço MAC de determinados endereços IP.
- Cliente VPN-PPTP: cria uma rede virtual privada usando tunelamento
   PPTP a servidores remotos.
- Servidor VPN-PPTP: cria uma rede virtual privada usando tunelamento PPTP a clientes remotos.
- Gerenciamento:
  - Gerenciamento remoto: o padrão de acesso ao gerenciamento remoto é somente pela rede local, preferencialmente, pode ser configurado um endereço IP remoto para acesso a esta opção.

- Tempo limite de administração: permite a inatividade da sessão automaticamente em um determinado tempo. Para desativar esta opção, configure o tempo limite como 0 (zero).
- Descartar ping da internet para a WAN: quando este recurso é ativado, o roteador não irá responder ao ping para nenhum dispositivo remoto.

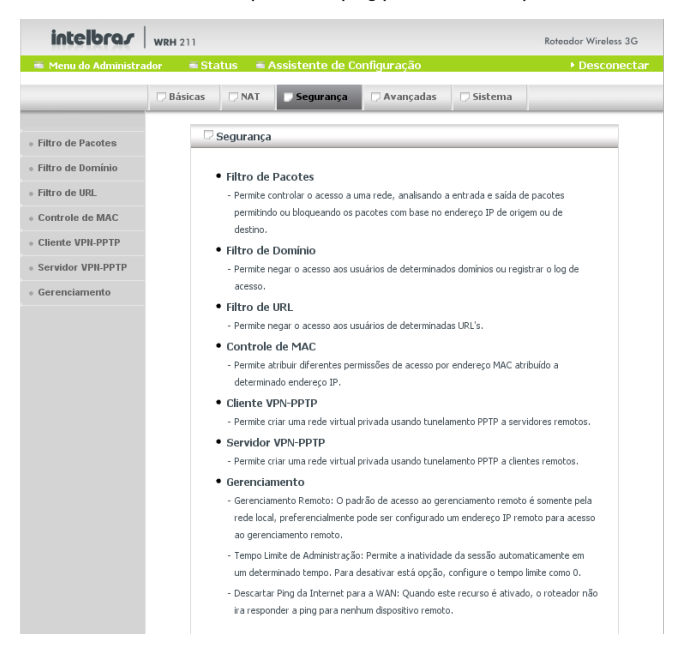

#### Filtro de pacotes de saída

O filtro de pacotes permite controlar quais os pacotes são autorizados a passar o roteador. Filtro de pacotes de saída se aplica a todos os pacotes que estão saindo da LAN para a WAN. No entanto, filtro de entrada se aplica somente em pacotes destinados a servidores virtuais ou DMZ. Selecione uma das duas políticas de filtragem:

- Permitir tudo que chegar ao roteador exceto as regras abaixo.
- Negar tudo que chegar ao roteador exceto as regras abaixo.

Pode ser especificado até 48 regras para cada direção: entrada ou saída. Para cada regra, defina o seguinte:

- IP de origem e porta.
- IP de destino e porta.
- Protocolo TCP ou UDP.
- Agendamento.

Para a origem ou destino do endereço IP, defina um único endereço IP (4.3.2.1) ou um intervalo de endereços IP (4.3.2.1-4.3.2.254). Um campo vazio implica em todos os endereços IP.

Para a origem ou destino da porta, defina uma única porta (80) ou um intervalo de portas (1000-1999). Adicione prefixo "T" ou "U" para especificar protocolo TCP ou UDP.

**Exemplo:** T80, U53 e U2000-2999 sem prefixo indica que são TCP e UDP. Um campo vazio implica em todas os portas. O filtro de pacotes pode trabalhar com agendamento, provendo mais flexibilidade para o usuário controlar o acesso. Cada regra pode ser ativada ou desativada individualmente.

|                                       | 💭 Bási | cas 🗇 NAT 🗾 Segurança                                           | D Ava         | nçadas 🛛 🖓 Sisten                       | na        |            |  |  |  |  |  |  |
|---------------------------------------|--------|-----------------------------------------------------------------|---------------|-----------------------------------------|-----------|------------|--|--|--|--|--|--|
| <ul> <li>Filtro de Pacotes</li> </ul> | DFI    | □ Filtro de Pacotes de Saída ► A                                |               |                                         |           |            |  |  |  |  |  |  |
| Filtro de Domínio                     |        | Item                                                            | C             | Configurações                           |           |            |  |  |  |  |  |  |
| <ul> <li>Filtro de URL</li> </ul>     | Filtr  | o de Saída                                                      | Ativado       |                                         |           |            |  |  |  |  |  |  |
| Controle de MAC                       |        | Permitir tudo que chegar ao ro<br>Negar tudo que chegar ao rote | teador exceto | ) as regras abaixo.<br>as regras abaixo |           |            |  |  |  |  |  |  |
| Cliente VPN-PPTP                      |        | Unique caud que dregar do rece                                  |               |                                         |           | •          |  |  |  |  |  |  |
| Servidor VPN-PPTP                     |        | Usar agendamento de regra (                                     | Sempre A      | Copiar                                  | para ID [ | •          |  |  |  |  |  |  |
| <ul> <li>Gerenciamento</li> </ul>     | ID     | IP de Origem:Portas                                             | IP d          | e Destino:Portas                        | Ativado   | Agendament |  |  |  |  |  |  |
|                                       | 1      | :                                                               |               | :                                       |           | 0          |  |  |  |  |  |  |
|                                       | 2      | :                                                               |               | :                                       |           | 0          |  |  |  |  |  |  |
|                                       | 3      | :                                                               |               | :                                       |           | 0          |  |  |  |  |  |  |
|                                       | 4      |                                                                 |               | :                                       |           | 0          |  |  |  |  |  |  |
|                                       | 5      | :                                                               |               | :                                       |           | 0          |  |  |  |  |  |  |
|                                       | 6      | :                                                               |               | -                                       |           | 0          |  |  |  |  |  |  |
|                                       | 7      | ;                                                               |               | :                                       |           | 0          |  |  |  |  |  |  |
|                                       | 8      |                                                                 |               | :                                       |           | 0          |  |  |  |  |  |  |

#### Filtro de pacotes de entrada

Para ativar o filtro de pacotes de entrada na tela de filtro de pacotes de saída, clique no botão filtro de entrada para ativar.

| Filtro de Pacotes | ⊂ D Fi | 🗆 Filtro de Pacotes de Entrada                                                                                           |          |                  |               |             |  |  |  |  |  |  |
|-------------------|--------|----------------------------------------------------------------------------------------------------|----------|------------------|---------------|-------------|--|--|--|--|--|--|
| Filtro de Domínio |        | Item                                                                                                    |          | Co               | Configurações |             |  |  |  |  |  |  |
| Filtro de URL     | Filtr  | o de Entrada                                                                                                    | Ativado  |                  |               |             |  |  |  |  |  |  |
| Controle de MAC   |        | Permitir tudo que chegar ao roteador exceto as regras abaixo. Negar tudo que chegar ao roteador exceto as regras abaixo. |          |                  |               |             |  |  |  |  |  |  |
| Cliente VPN-PPTP  |        | Lisar agendamento de regra                                                                                               | Sempre A | tivo             | nara ID       | •           |  |  |  |  |  |  |
| Servidor VPN-PPTP |        | osur ugen uniento de regru                                                                                               | Jemprezz | copiai           |               | <u> </u>    |  |  |  |  |  |  |
| Gerenciamento     | ID     | IP de Origem:Portas                                                                                                    | IP d     | e Destino:Portas | Ativado       | Agendamento |  |  |  |  |  |  |
|                   | 1      |                                                                                                    |          | ;                |               | 0           |  |  |  |  |  |  |
|                   | 2      |                                                                                                    |          | ;                |               | 0           |  |  |  |  |  |  |
|                   | 3      |                                                                                                    |          | 1                |               | 0           |  |  |  |  |  |  |
|                   | 4      |                                                                                                    |          |                  |               | 0           |  |  |  |  |  |  |
|                   | 5      |                                                                                                    |          | 1                |               | 0           |  |  |  |  |  |  |
|                   | 6      |                                                                                                    |          | 1                |               | 0           |  |  |  |  |  |  |
|                   | 7      |                                                                                                    |          | ;                |               | 0           |  |  |  |  |  |  |
|                   | 8      |                                                                                                    |          |                  |               | 0           |  |  |  |  |  |  |

#### Filtro de domínio

Bloqueia ou registra os usuários ao realizarem acesso a determinados domínios específicos.

|                                       | 🗇 Básicas                    | D NAT                | 📃 Segurança       | 🗆 Avançadas   | 💭 Sistema     |         |  |  |
|---------------------------------------|------------------------------|----------------------|-------------------|---------------|---------------|---------|--|--|
| Filtro de Pacotes                     | 🗆 Filtre                     | de Domínio           |                   |               |               | ▶ Ajuda |  |  |
| <ul> <li>Filtro de Domínio</li> </ul> |                              | Item                 |                   |               | Configurações |         |  |  |
| <ul> <li>Filtro de URL</li> </ul>     | Filtro de Domínio            |                      |                   | Ativado       |               |         |  |  |
| Controle de MAC                       | Logar DNS                    |                      |                   | Ativado       |               |         |  |  |
| Cliente VPN-PPTP                      | Faixa de IP com Previlégio 1 |                      |                   | 10.0.0. 0 ~ 0 | )             |         |  |  |
| <ul> <li>Servidor VPN-PPTP</li> </ul> | ID                           | ID Sufixo de Domínio |                   |               | Ação          | Ativado |  |  |
| Gerenciamento                         | 1                            |                      |                   |               | Negar         | Logar 🗌 |  |  |
|                                       | 2                            |                      |                   |               | Negar         | Logar 📃 |  |  |
|                                       | 3                            |                      |                   |               | Negar         | Logar 📃 |  |  |
|                                       | 4                            |                      |                   |               | Negar         | Logar 📃 |  |  |
|                                       | 5                            |                      |                   |               | Negar         | Logar 📃 |  |  |
|                                       | 6                            |                      |                   |               | Negar         | Logar 📃 |  |  |
|                                       | 7                            |                      |                   |               | Negar         | Logar 📃 |  |  |
|                                       | 8                            |                      |                   |               | Negar         | Logar 📃 |  |  |
|                                       | 9                            |                      |                   |               | Negar         | Logar 📃 |  |  |
|                                       | 10                           | •                    | (Demais domínios) |               | Negar         | Logar - |  |  |
|                                       |                              |                      | e                 | Salvar Cance  | lar           |         |  |  |

- Filtro de domínio: ativa ou desativa a função de filtro de domínio. O padrão de fábrica é desativado.
- Logar DNS: ativa ou desativa a função de log de DNS. O padrão de fábrica é desativado.
- Faixa de IP com privilégio: permite informar uma faixa de endereços IP e esses endereços terão acesso irrestrito.

• Sufixo de Domínio: permite inserir um sufixo de URL a ser restringida.

Exemplo: .com, xxx.com.

- Ação:
  - Negar: nega o acesso a URL especificada.
  - Logar: registra o acesso a URL especificada.
  - · Ativado: permite ativar ou desativar a regra especificada.

#### Filtro de URL

Filtro de URL permite bloquear os computadores da LAN a ter acesso a determinadas sites pré-definidos.

A principal diferença entre o Filtro de domínio e Filtro de URL é que o filtro de domínio exige que o usuário insira um sufixo como .com ou .org, etc, enquanto o filtro de URL exige que o usuário insira uma palavra-chave apenas, ou seja, filtro de domínio pode bloquear um site web específico enquanto o filtro de URL permite o bloqueio de centenas de sites por apenas uma palavra-chave.

|                                       | 🗇 Básicas  | □ NAT           | 📃 Segurança | 💭 Avançadas    | 🗆 Sistema     |         |  |  |  |
|---------------------------------------|------------|-----------------|-------------|----------------|---------------|---------|--|--|--|
| <ul> <li>Filtro de Pacotes</li> </ul> | 🗆 Filtro d | □ Filtro de URL |             |                |               |         |  |  |  |
| <ul> <li>Filtro de Domínio</li> </ul> |            | Item            |             |                | Configurações |         |  |  |  |
| ∘ Filtro de URL                       | Bloquear U | RL              |             | Ativado        |               |         |  |  |  |
| Controle de MAC                       | ID         |                 |             | URL            |               | Ativado |  |  |  |
| Cliente VPN-PPTP                      | 1          |                 |             |                |               |         |  |  |  |
| o Servidor VPN-PPTP                   | 2          |                 |             |                |               |         |  |  |  |
| Gerenciamento                         | 3          |                 |             |                |               |         |  |  |  |
|                                       | 4          |                 |             |                |               |         |  |  |  |
|                                       | 5          |                 |             |                |               |         |  |  |  |
|                                       |            |                 | $\subset$   | Salvar Cancela | r             |         |  |  |  |

- Bloquear URL: ativa ou desativa a função de filtro de URL. O padrão de fábrica é desativado.
- URL: se qualquer parte da URL do site corresponde à palavra pré-definida, o acesso será bloqueado.

**Exemplo:** a palavra piada bloqueia todos os sites web em que a URL contém esta palavra.

• Ativado: ativar ou desativa a regra especificada.

Clique no botão Salvar para estabelecer as configurações ou no botão Cancelar para desconsiderar as alterações

#### Controle de MAC

Controle de endereço MAC permite atribuir diferentes direitos de acesso para diferentes usuários e atribuir um endereço IP específico a um determinado endereço MAC.

|                                       | 🗆 Básica              | s 🗇 NAT             | 💭 Segurança      | 💭 Avançadas                                                                         | 💭 Sistema          |               |          |         |
|---------------------------------------|-----------------------|---------------------|------------------|-------------------------------------------------------------------------------------|--------------------|---------------|----------|---------|
| <ul> <li>Filtro de Pacotes</li> </ul> | Cor                   | itrole de MAC       |                  |                                                                                     |                    |               |          | Ajuda   |
| <ul> <li>Filtro de Domínio</li> </ul> |                       | Item                |                  | Co                                                                                  | nfigurações        |               |          |         |
| ◦ Filtro de URL.                      | Contro                | ile de Endereço MAC | Ativado          |                                                                                     |                    |               |          |         |
| Controle de MAC                       | Controle de Conexão C |                     | Clientes Wirele  | is e Cabeado com o co                                                               | ontrole de conexão | (C ativado) p | ara cone | ctar ao |
| Cliente VPN-PPTP                      |                       |                     | dispositivo; e   | Permitir 😜 indeten                                                                  | minado endereços   | MAC para con  | iectar.  |         |
| • Servidor VPN-PPTP                   | Cont                  | ole de Associação A | Clientes Wireles | Clientes Wireless com o controle de associação (A ativado) pode se associar na rede |                    |               |          |         |
| Gerenciamento                         |                       |                     | Wireless; e Ne   | gar 😜 indetermi                                                                     | nado endereços Mi  | AC para assoc | iar.     |         |
|                                       |                       | Client              | tes DHCP Sele    | cione 🛟 🛛 Cop                                                                       | iar para 🕽 ID 🗔    | •             |          |         |
|                                       | ID                    | Endereço N          | 1AC              | Endereço IP Fix                                                                     | o Wake             | On Lan        | С        | А       |
|                                       | 1                     |                     |                  | 10.0.0.                                                                             | Ass                | ociar         |          |         |
|                                       | 2                     |                     |                  | 10.0.0.                                                                             | Asse               | ociar         |          |         |
|                                       | 3                     |                     |                  | 10.0.0.                                                                             |                    | ociar         |          |         |
|                                       | 4                     |                     |                  | 10.0.0.                                                                             | Asse               | ociar         |          |         |
|                                       |                       | (                   | Anterior         | róximo Salva                                                                        | r Cancelar         |               |          |         |

- Controle de endereço MAC: ativa ou desativa o controle de endereços MAC. Todas as configurações nesta página têm funcionalidade quando esta opção estiver ativada.
- Controle de conexão: permite ou nega um cliente a conectar nesse dispositivo e na Internet. Marque a caixa controle de conexão para ativar o controle. Se um cliente é negado a conectar nesse dispositivo, significa que ele não pode acessar a internet e alguns recursos de rede. Escolha permitir ou negar para os clientes cujo os endereços MAC não estejam listados na tabela de endereços.
- Controle de associação: é um processo que troca informações entre clientes wireless e este dispositivo para estabelecer uma conexão entre eles. Um cliente wireless é capaz de transmitir e receber dados deste dispositivo somente após o processo de associação ser concluído com êxito. O controle de associação permite ou nega os clientes wireless a conectar nesse dispositivo.

Marque a opção controle de associação para o controle dos clientes wireless, que será capaz de associá-lo à LAN wireless. Se um cliente é negado a associar-se à LAN wireless, isso significa que o cliente não pode enviar ou receber quaisquer dados através deste dispositivo. Escolha *permitir* ou negar os clientes cujo endereços MAC não estão listados na tabela de endereços. Após um cliente ser definido com o que pode e não pode fazer, a sua conexão e associação são ativadas ou desativadas. Quando um cliente cabeado pode conectar a este dispositivo, significa que ele pode ter acesso total à internet e aos recursos de rede.

Quando um cliente cabeado não pode conectar-se a este dispositivo, significa que ele pode comunicar-se com os outros clientes pela rede LAN Cabeada. Com isso, não será possível:

- 1. Conectar a internet;
- 2. Usar o servidor de impressão;
- 3. Comunicar com clientes da rede wireless LAN;
- 4. Usar o gerenciamento web do roteador.
- Quando um cliente wireless pode se associar à rede wireless LAN e pode se conectar a este dispositivo, significa que terá acesso total à internet e aos recursos da rede.
- Quando um cliente wireless pode se associar à rede wireless LAN e não pode se conectar a este dispositivo, significa que ele pode comunicar-se com outros clientes da rede (cabeada e wireless). Com isso, não será possível:
- 1. Conectar a internet;
- 2. Usar o servidor de impressão;
- 3. Usar o gerenciamento web do roteador.
- Quando um cliente wireless não pode se associar à rede wireless, significa que não será possível:
- 1. Comunicar-se com qualquer outro cliente na rede (cabeada ou wireless).
- 2. Conectar a internet;
- 3. Usar o servidor de impressão;
- 4. Usar o gerenciador web do roteador.

**Obs.:** o controle de associação não tem efeito para clientes conectados na LAN cabeada.

Clique no botão Salvar para estabelecer as configurações ou no botão Cancelar para desconsiderar as alterações.

#### Cliente VPN-PPTP

Esta função permite a ligação a um cliente roteador PPTP a partir do roteador para outras redes estabelecendo túneis com diferentes redes. Podem ser criadas até 5 conexões de túneis PPTP para conectar em diversos servidores VPN. Permite estabelecer conexões com segurança entre os servidores VPN através de criptografia MPPE. O usuário deve configurar um nome de domínio/IP, nome do usuário, senha, roteador, tipo de conexão e criptografia.

|                                         |      | Básicas  | D NAT     | 📃 Segurança | 🗆 Avançad | as 🛛 🖓 Sis    | tema      |                            |       |  |
|-----------------------------------------|------|----------|-----------|-------------|-----------|---------------|-----------|----------------------------|-------|--|
|                                         |      | Cliente  | VPN-PPTP  |             |           |               |           | ÷.,                        | Aiuda |  |
| Filtro de Pacotes     Filtro de Domínio |      |          | Item      |             |           | Configurações |           |                            |       |  |
| <ul> <li>Filtro de URL</li> </ul>       |      | VPN-PPTP |           |             | Ativado   |               |           |                            |       |  |
| Controle de MAC                         | ID / | Ativado  | Nome      | Domínio/IP  | Nome do   | Senha         | Roteador  | Conectar                   | Oncão |  |
| • Cliente VPN-PPTP                      | 10,  | .crvuuo  |           | Dominio, II | Usuário   | Jenna         | Notedadi  | concecui                   | opçuo |  |
| • Servidor VPN-PPTP                     |      | _        |           |             |           |               |           | Por Demanda                |       |  |
| Gerenciamento                           | 1    |          |           |             |           |               | 0.0.0/0   | OAutomático                | NAT   |  |
|                                         |      | _        |           |             |           |               |           | Por Demanda                | MPPF  |  |
|                                         | 2    |          |           |             |           |               | 0.0.0/0   | Automático<br>Manual       | NAT   |  |
|                                         | 3    |          |           |             |           |               | 0.0.0.0/0 | Por Demanda     Automático | MPPE  |  |
|                                         |      |          |           |             |           |               |           | Manual                     | NAT   |  |
|                                         | a    | _        |           |             |           |               | 0.0.0.0/0 | Por Demanda                | MPPE  |  |
|                                         |      |          |           |             |           |               | 0.0.0.0/0 | Manual                     | NAT   |  |
|                                         | -    |          |           |             |           |               | 0.0.0.0/0 | Por Demanda                | MPPE  |  |
|                                         |      |          | 0.0.0.0/0 | Manual      | NAT       |               |           |                            |       |  |
|                                         |      | ID       | Status d  | a Conexão   | IP Local  | IP Remot      | 0         | Ação                       |       |  |
|                                         |      |          |           | Salvar      | Cancelar  | Atualizar     |           |                            |       |  |

- VPN-PPTP: ativa ou desativa as regras de tunelamento a seguir:
  - · Ativado: ativa ou desativa o túnel especificado.
  - Nome: insira um nome para o túnel do cliente VPN.
  - · Domínio/IP: domínio de rede VPN a ser estabelecido o túnel.
  - · Nome de usuário: nome do usuário para autenticação do túnel.
  - Senha: senha para autenticação do túnel.
  - · Roteador: estabelece uma rota estática para rota do túnel.
- Conectar:
  - Por demanda: é estabelecido o link que há tráfego.
  - · Automática: é estabelecido o link imediatamente sem que haja tráfego.

- Manual: é estabelecido o link somente se o usuário clicar no botão conectar.
- Opção: escolha o protocolo MPPE para criptografia ou NAT para roteamento.

#### Servidor VPN-PPTP

Essa função permite a ligação a um cliente PPTP (VPN) a rede LAN deste roteador.

|                                       | 🗇 Básicas           | 🗇 NAT 📃 🤍 Segurança   | 🖓 Avançadas                  | 🗇 Sistema              |    |  |  |  |
|---------------------------------------|---------------------|-----------------------|------------------------------|------------------------|----|--|--|--|
| - Filtro de Pacotes                   | 🗆 Servidor          | VPN PPTP              |                              | ▶ Ajud                 | la |  |  |  |
| <ul> <li>Filtro de Domínio</li> </ul> |                     | Item                  | Configurações                |                        |    |  |  |  |
| <ul> <li>Filtro de URL</li> </ul>     | VPN-PPTP            |                       | Ativado                      |                        |    |  |  |  |
| Controle de MAC                       | Configur            | ação do Servidor PPTP |                              |                        |    |  |  |  |
| Cliente VPN-PPTP                      |                     | Item                  | Configurações                |                        |    |  |  |  |
| <ul> <li>Servidor VPN-PPTP</li> </ul> | IP do Servido       | r Virtual             | 10 . 0 . 0                   | . 1                    |    |  |  |  |
| <ul> <li>Gerenciamento</li> </ul>     | Faixa de IP         |                       | 10.0.0. <b>2</b> ~ <b>50</b> |                        |    |  |  |  |
|                                       | Protocolo de        | Autenticação          | PAP CHAP MS_CHAP MS_CHAPv2   |                        |    |  |  |  |
|                                       | Modo de Crip        | tografia MPPE         | Ativado                      |                        |    |  |  |  |
|                                       | Tamanho da          | Chave                 | 40 bits 56 bits              | s 🗹 128 bits           |    |  |  |  |
|                                       | Conta do            | o Usuário             |                              |                        | _  |  |  |  |
|                                       | ID                  | Nome do Túnel         | Usuário                      | Senha                  |    |  |  |  |
|                                       | 1                   |                       |                              |                        |    |  |  |  |
|                                       | 2                   |                       |                              |                        |    |  |  |  |
|                                       | 3                   |                       |                              |                        |    |  |  |  |
|                                       | 4                   |                       |                              |                        |    |  |  |  |
|                                       | 5                   |                       |                              |                        |    |  |  |  |
|                                       | 🗆 Status de Conexão |                       |                              |                        |    |  |  |  |
|                                       | Usuário             | IP Alocado            | IP Virtual                   | ID da Conexão Operação |    |  |  |  |
|                                       | Nenhuma conex       | ão remota             |                              |                        |    |  |  |  |
|                                       |                     | Cliente VPN-PPTP      | Salvar Cane                  | celar Atualizar        |    |  |  |  |

- VPN-PPTP: ativa ou desativa as regras de tunelamento a seguir:
  - Ativado: ativa ou desativa o túnel especificado.
  - IP do servidor virtual: configura o IP que será fornecido como o IP do servidor VPN.

- Faixa de IP: configura uma faixa de endereços que pode ser atribuída a uma conexão VPN.
- Protocolo de autenticação: permite escolher o método de autenticação.
- Modo de criptografia MPPE: ativa ou desativa a criptografia do túnel VPN.
- Tamanho da chave: permite escolher o tamanho da chave a ser utilizada para estabelecimento do túnel.
- Nome do túnel: nome correspondente ao túnel que será estabelecido a conexão.
- Usuário: nome do usuário para autenticação do túnel.
- · Senha: senha para autenticação do túnel.

#### Gerenciamento

|                                       | D Básicas D NAT Segurança D Avançadas D Sistema         |         |
|---------------------------------------|---------------------------------------------------------|---------|
| <ul> <li>Filtro de Pacotes</li> </ul> | 🖓 Gerenciamento Remoto/Outros                           | Ajuda   |
| <ul> <li>Filtro de Domínio</li> </ul> | Item Configurações                                      | Ativado |
| <ul> <li>Filtro de URL</li> </ul>     | Endereço IP do Administrador Remoto                     |         |
| Controle de MAC                       | Nome do Host do Administrador Remoto                    |         |
| <ul> <li>Cliente VPN-PPTP</li> </ul>  | Porta de Administração Remota 80                        |         |
| Servidor VPN-PPTP                     | Tempo Limite de Administração 600 segundos (0 para desa | tivar)  |
| Gerenciamento                         | Descartar Ping da Internet para a WAN                   |         |
|                                       | Desativar UPnP                                          |         |
|                                       | Salvar Cancelar                                         |         |

- Endereço IP do administrador remoto: especifica somente um endereço, permitindo somente ele o acesso à interface remota do roteador.
- Nome do host do administrador remoto: em geral, todos os usuários da intranet podem acessar a página de gerenciamento. Essa facilidade permite que usuários remotos acessem o roteador na internet pela WAN. Permite também especificar qual computador terá acesso pelo endereço IP. Se for especificado o endereço IP 0.0.0.0, qualquer computador da internet pode ter acesso remoto ao roteador. Pode ser especificada um faixa de rede através da máscara de sub-rede/bits "/nn". Exemplo: 10.0.0.0/24.

**Obs.:** quando a administração remota é ativada, a porta do servidor web será realocada para acesso administrativo remoto.

- Tempo limite de administração: este tempo será utilizado para efetuar logout automaticamente quando exceder o tempo de inatividade administrativa. Se informar 0, esta função será desativada.
- Descartar ping da internet para a WAN: quando esta função é ativada, todas as solicitações de ping originados da internet para a WAN serão descartadas.
- Desativar UPnP: UPnP é a abreviação de Universal Plug and Play, que é concebido para simplificar o acesso dos dispositivos de rede e serviço de instalação e gerenciamento. Se está função estiver ativada, o roteador irá trabalhar com os dispositivos UPnP/softwares facilitando a abertura de portas automaticamente.

| intelbra <i>r</i>                  | WRH 211                                                                            |                                                                                                    |                       |                       |                     | Roteador Wireless 3G |  |  |
|------------------------------------|------------------------------------------------------------------------------------|----------------------------------------------------------------------------------------------------|-----------------------|-----------------------|---------------------|----------------------|--|--|
| 🖷 Menu do Administra               | ador 🔲 Sta                                                                         | itus 🔳 /                                                                                                    | Assistente de Co      | onfiguração           |                     | Desconectar          |  |  |
|                                    | 🗆 Básicas                                                                          |                                                                                                    | 🗇 Segurança           | 🗌 Avançadas           | 🗆 Sistema           |                      |  |  |
| <ul> <li>Log de Sistema</li> </ul> |                                                                                    | Avançadas                                                                                                    |                       |                       |                     |                      |  |  |
| <ul> <li>DNS Dinâmico</li> </ul>   |                                                                                    | A Lon de Cinterre                                                                                                    |                       |                       |                     |                      |  |  |
| • QoS                              |                                                                                    | <ul> <li>LOG ue Sistema</li> <li>Envia o log de sistema para um servidor dedicado ou para um e-mail específico.</li> </ul> |                       |                       |                     |                      |  |  |
| • SNMP                             |                                                                                    | DNS Diná                                                                                                    | mico                  |                       |                     |                      |  |  |
| Roteamento                         |                                                                                    | - Para hospedar seu servidor em um endereço de dominio transparente, facilitando o                                         |                       |                       |                     |                      |  |  |
| <ul> <li>Data/Hora</li> </ul>      | QoS                                                                                |                                                                                                    |                       |                       |                     |                      |  |  |
| <ul> <li>Agendamento</li> </ul>    | <ul> <li>Permite o usuário gerenciar o controle do tráfego em sua rede.</li> </ul> |                                                                                                    |                       |                       |                     |                      |  |  |
| Wireless                           |                                                                                    | • SNMP                                                                                                    |                       |                       |                     |                      |  |  |
|                                    |                                                                                    | - Permite                                                                                                    | gerenciar remotame    | nte um computador de  | e rede e monitorar  | os seus eventos.     |  |  |
|                                    |                                                                                    | Roteame                                                                                                    | nto                   |                       |                     |                      |  |  |
|                                    |                                                                                    | - Permite                                                                                                    | adicionar rotas está  | icas para outros rote | adores e sub•redes  | s, permitindo o      |  |  |
|                                    |                                                                                    | roteam                                                                                                    | ento correto entre as | demais redes.         |                     |                      |  |  |
|                                    | •                                                                                  | Data/Ho                                                                                                    | ra                    |                       |                     |                      |  |  |
|                                    |                                                                                    | - Permite                                                                                                    | configurar a data e   | nora do sistema atrav | és de servidores N  | TP, do seu           |  |  |
|                                    |                                                                                    | próprio                                                                                                    | computador ou manu    | ialmente.             |                     |                      |  |  |
|                                    | · ·                                                                                | Agendan                                                                                                    | iento                 |                       |                     |                      |  |  |
|                                    |                                                                                    | - Permite                                                                                                    | programar regras de   | agendamento para a    | inexar as regras de | e Servidores         |  |  |
|                                    |                                                                                    | Virtuais                                                                                                    | , Hitro de Pacotes, a | tivando a regra confo | rme derinições age  | ndadas.              |  |  |
|                                    |                                                                                    | Wireless                                                                                                    |                       |                       |                     |                      |  |  |
|                                    |                                                                                    | - Permite                                                                                                    | contigurar funções a  | ivançadas da rede Wi  | reless como gereno  | ciamento de          |  |  |
|                                    |                                                                                    | pocenci                                                                                                    | a, intervalo de Deaco | n, eu                 |                     |                      |  |  |

#### Avançadas

- Log de sistema: envia o log de sistema para um servidor dedicado ou para um email específico.
- DNS dinâmico: para hospedar seu servidor em um endereço de domínio transparente, facilitando o acesso ao dispositivo por endereço dinâmico (DDNS).
- QoS: permite ao usuário gerenciar o controle do tráfego em sua rede.
- SNMP: gerencia remotamente um computador de rede e monitorar os seus eventos.
- Roteamento: adiciona rotas estáticas para outros roteadores e sub-redes, permitindo o roteamento correto entre as demais redes.
- Data/Hora: configura a data e hora do sistema através de servidores NTP, do seu próprio computador ou manualmente.
- Agendamento: programa regras de agendamento para anexar as regras de servidores virtuais, filtro de pacotes, ativando a regra conforme definições agendadas.
- Wireless: configura funções avançadas da rede wireless como gerenciamento de potência, intervalo de beacon, entre outros.

#### Log de sistema

Esta página suporta dois métodos para exportação dos logs do sistema para específicos meios como o Log de Sistema (syslog) e SMTP (Envio de email).

|                                  | Básicas                        |                | 🗇 Segurança  | 🗌 Avançadas   | 🗇 Sistema       |         |
|----------------------------------|--------------------------------|----------------|--------------|---------------|-----------------|---------|
| Log de Sistema                   | 🗆 Log de                       | Sistema        |              |               |                 | ▶ Ajuda |
| <ul> <li>DNS Dinâmico</li> </ul> |                                | Item           |              | C             | onfigurações    | Ativado |
| • QoS                            | Endereço                       | IP do Log de S | istema       |               |                 |         |
| <ul> <li>SNMP</li> </ul>         | E-mail de Alerta               |                |              |               |                 |         |
| Roteamento                       | IP e Porta do Servidor SMTP    |                |              |               |                 |         |
| <ul> <li>Data/Hora</li> </ul>    |                                |                |              |               |                 |         |
| Agendamento                      | Envio de E-mail de Alerta para |                |              |               |                 |         |
| • Wireless                       | Assunto de                     | o E-mail       |              |               |                 |         |
|                                  |                                | Vis            | sualizar Log | Enviar E-mail | Salvar Cancelar |         |

- Endereço IP do log de sistema: endereço IP de destino para onde serão enviados os dados para o log de sistema (syslog) e ativação da função clicando no campo ativado.
- Email de alert: ativa o envio do log de sistema por email (syslog por email).

- IP e Porta do servidor SMTP: entre com endereço IP e a porta do servidor SMTP. Se a porta não for especificada, o valor padrão é 25, mas caso haja necessidade de digitar a porta do servidor SMTP, digite o endereço IP da porta. Exemplo: mail.servidor.com.br ou 10.0.0.10:26.
- Envio de email de alerta para: o log será enviado para a lista de email atribuída no campo. Para enviar a mais de um usuário, será necessário adicionar "," ou ";" entre os demais endereços IPs.
- Assunto do email: este campo adiciona um assunto que será relacionado ao email a ser enviado (opcional).

#### DNS dinâmico

Para hospedar seu servidor em um ambiente em que o endereço IP é dinâmico, utilize um servidor de domínios dinâmico como um Domain Name Service (DDNS).

|                                    | 🗆 Básicas        | □ NAT          | 🗇 Segurança                 | Avançadas            | 💭 Sistema |  |  |  |
|------------------------------------|------------------|----------------|-----------------------------|----------------------|-----------|--|--|--|
| <ul> <li>Log de Sistema</li> </ul> |                  | 🗁 DNS Dinâmico |                             |                      |           |  |  |  |
| DNS Dinâmico                       | Item             |                |                             | Configurações        |           |  |  |  |
| · QoS                              | DDNS             |                | <ul> <li>Desativ</li> </ul> | ●Desativado ⊖Ativado |           |  |  |  |
| SNMP                               | Provedor         |                | DynDNS.c                    | DynDNS.org(Dinâmico) |           |  |  |  |
| Roteamento                         | Nome do F        | Host           | nome do l                   | nost                 |           |  |  |  |
| Data/Hora                          | Usuário / E-mail |                | usuário                     | usuário              |           |  |  |  |
| Agendamento                        | Senha / C        | have           | •••••                       |                      |           |  |  |  |
| • Wireless                         |                  |                | 0                           | ialvar Cancela       | ur )      |  |  |  |

- DDNS: ativa ou desativa a função de DNS Dinâmico (DDNS).
- Provedor: informe um provedor de serviço DDNS para associar o seu endereço IP com um determinado nome de domínio. Escolha o seu provedor na lista de provedores.
- Nome de Host: informe o nome de domínio que está registrado no provedor de serviço DDNS. O nome de domínio é totalmente concatenado com hostname (informado pelo usuário) e um sufixo (informado pelo provedor de serviços DDNS).
- Usuário/Email: este campo é exigido pelo provedor de serviços DDNS para autenticar os seus usuários. Entre com o nome de usuário ou email de acordo com a configuração do provedor de serviços DDNS selecionado.

 Senha/Chave: este campo é exigido pelo provedor de serviços DDNS para autenticar os seus usuários. Entre com o senha ou chave de usuário de acordo com a configuração do provedor de serviços DDNS selecionado.

Obs.: obtenha mais informações nos servidores relacionados.

Clique no botão Salvar para estabelecer as configurações ou no botão Cancelar para desconsiderar as alterações.

QoS

Esta opção permite controlar o tráfego da rede dando prioridades diferentes para os computadores pelo seu endereço IP e porta.

| Log de Sistema                   | QoS    |                   |       |               |          |            | ▶ Ajuda |  |  |
|----------------------------------|--------|-------------------|-------|---------------|----------|------------|---------|--|--|
| <ul> <li>DNS Dinâmico</li> </ul> |        | Item              |       | Configurações |          |            |         |  |  |
| • QoS                            | QoS    |                   | Ativa | ado           |          |            |         |  |  |
| <ul> <li>SNMP</li> </ul>         | Upload |                   | 0     | kbps          |          |            |         |  |  |
| <ul> <li>Roteamento</li> </ul>   | Downlo | ad                | 0     | kbps          |          |            |         |  |  |
| <ul> <li>Data/Hora</li> </ul>    | ID     | IP Local : Portas |       | IP Remote     | : Portas | Prioridade | Ativado |  |  |
| Agendamento                      | 1      | :                 |       |               | :        | Baixa 🛟    |         |  |  |
| • Wireless                       | 2      | :                 |       |               | :        | Baixa 🛟    |         |  |  |
|                                  | 3      | :                 |       |               | :        | Baixa 🛟    |         |  |  |
|                                  | 4      | :                 |       |               | :        | Baixa 🛟    |         |  |  |
|                                  | 5      | :                 |       |               | :        | Baixa 🛟    |         |  |  |
|                                  | 6      | :                 |       |               | :        | Baixa 🛟    |         |  |  |
|                                  | 7      | :                 |       |               | :        | Baixa 🛟    |         |  |  |
|                                  | 8      | :                 |       |               | :        | Baixa 🛟    |         |  |  |

- QoS: ativa ou desativa a função de QoS.
- **Upload:** especifica o valor de upload disponível de banda para gerenciamento do QoS entre os dispositivos especificados nas regras.
- Download: especifica o valor de download disponível de banda para gerenciamento do QoS entre os dispositivos especificados nas regras.
- IP Local: especifica o endereço IP local de acesso para a regra de QoS.
- Porta Local: especifica a porta local de serviço para a regra de QoS.

- IP remoto: especifica o endereço IP remoto de acesso para a regra de QoS.
- Porta remota: especifica a porta remota de serviço para a regra de QoS.
- Prioridade: define o nível de prioridade para a configuração atual de QoS. Os pacotes associados a essa política serão priorizados conforme a política de prioridades definida. Para aplicações críticas, os níveis recomendados são alta ou normal. Para aplicações não críticas, é possível definir um nível baixo de prioridade.
- Ativado: ativa ou desativa a regra de QoS atual.

#### **SNMP**

O Simple Network Management Protocol (SNMP) é um protocolo desenvolvido para proporcionar um gerenciamento remoto de dispositivos através de eventos.

|                                  | 🗇 Básicas             |      | 💭 Segurança | 🗌 Avançadas   | 💭 Sistema |         |  |
|----------------------------------|-----------------------|------|-------------|---------------|-----------|---------|--|
| ◦ Log de Sistema                 | SNMP                  |      |             |               |           | ▶ Ajuda |  |
| <ul> <li>DNS Dinâmico</li> </ul> |                       | Item |             | Configurações |           |         |  |
| · QoS                            | Ativar SNMP           |      | Local       | Local Remoto  |           |         |  |
| SNMP                             | Comunidade de Leitura |      |             |               |           |         |  |
| Roteamento                       | Comunidade de Escrita |      |             |               |           |         |  |
| ■ Data/Hora                      | Endereço I            | P 1  | 0.0.0.0     |               |           |         |  |
| Agendamento                      | Endereço I            | P 2  | 0.0.0.0     |               |           |         |  |
| • Mgendamento                    | Endereço I            | P 3  | 0.0.0.0     | 0.0.0.0       |           |         |  |
| • WIICIC55                       | Endereco IP 4         |      | 0.0.0.0     |               |           |         |  |
|                                  | Versão SNI            | 1P   | 💿 v1 🔘      | ● v1 ○ v2c    |           |         |  |
|                                  |                       |      | (           | alvar Cancela |           |         |  |

- Ativar SNMP: pode ser ativada a função de SNMP local ou remoto. Se local estiver selecionado, este dispositivo irá responder pela interface LAN. Se remoto estiver selecionado, este dispositivo irá responder pela interface WAN.
- Comunidade de leitura: informe a comunidade que seu dispositivo irá responder à comunidade de leitura.
- Comunidade de escrita: informe a comunidade que seu dispositivo irá responder à comunidade de escrita.

- Endereços IP (1, 2, 3 e 4): informe os IPs que serão relacionados ao servidor de gerenciamento SNMP.
- Versão SNMP: selecione a melhor versão do SNMP que o seu software de gerenciamento SNMP suporta.

#### Roteamento

Nesta página é possível alterar as configurações de roteamento do roteador.

|                                 | 🗆 Básica | s 🗆 NAT 🖓          | Segurança 📃 Avançada | s 🖓 Sistema   |        |         |  |  |  |
|---------------------------------|----------|--------------------|----------------------|---------------|--------|---------|--|--|--|
| • Log de Sistema                | Rot      | eamento            |                      |               |        | ▶ Ajuda |  |  |  |
| DNS Dinâmico                    |          | Item               |                      | Configurações |        |         |  |  |  |
| + QoS                           | Rotear   | mento Dinâmico RIP | Ativado              | IPv2          |        |         |  |  |  |
| <ul> <li>SNMP</li> </ul>        | ID       | Rede               | Máscara de Sub-rede  | Gateway       | Saltos | Ativado |  |  |  |
| Roteamento                      | 1.       |                    | 1                    |               |        |         |  |  |  |
| <ul> <li>Data/Hora</li> </ul>   |          |                    |                      |               |        |         |  |  |  |
| <ul> <li>Agendamento</li> </ul> | 2        |                    |                      |               |        |         |  |  |  |
| <ul> <li>Wireless</li> </ul>    | 3        |                    |                      |               |        |         |  |  |  |
|                                 | 4        |                    |                      |               |        |         |  |  |  |
|                                 | 5        |                    |                      |               |        |         |  |  |  |
|                                 | 6        |                    |                      |               |        |         |  |  |  |
|                                 | 7        |                    |                      |               |        |         |  |  |  |
|                                 | 8        |                    |                      |               |        |         |  |  |  |
|                                 |          |                    | Salvar Can           | celar         |        |         |  |  |  |

- Roteamento dinâmico: protocolo de informações de Roteamento (RIP) para trocar informações sobre destinos de rotas em toda a sua rede. Selecione RIPv2 somente se tiver uma sub-rede diferente na sua rede. Caso contrário, selecione RIPv1 se precisar deste protocolo.
- Roteamento estático: verifique se a função de roteamento estático está ativada adicionando rotas manualmente. Pode ser informado até 8 encaminhamentos de regras. Digite o endereço IP de destino, máscara de sub-rede, gateway e saltos para cada regra de roteamento e em seguida ativar ou desativar a regra.

#### Data/Hora

|                                    | 💭 Básicas         | D NAT                                           | 💭 Segurança         | 🗔 Avançadas                 | 💭 Sistema |                      |  |  |  |
|------------------------------------|-------------------|-------------------------------------------------|---------------------|-----------------------------|-----------|----------------------|--|--|--|
| l d- Distance                      | Data/H            | lora                                            |                     |                             |           | ▶ Aiuda              |  |  |  |
| <ul> <li>Log de Sistema</li> </ul> | The               | 202                                             |                     | Configurações               |           |                      |  |  |  |
| <ul> <li>DNS Dinâmico</li> </ul>   |                   |                                                 |                     | conigurações                |           |                      |  |  |  |
| • QoS                              | 💽 Obter           | Data/Hora d                                     | lo servidor NTP 🤇 S | incronizar!                 |           |                      |  |  |  |
| • SNMP                             | Servidor NTP      |                                                 | time.nist.gov       | time.nist.gov time.nist.gov |           | \$                   |  |  |  |
| Roteamento                         | Fuso H            | Fuso Horário (GMT-03:00) Brasília               |                     |                             |           |                      |  |  |  |
| <ul> <li>Data/Hora</li> </ul>      | 🔘 Confi           | Configurar Data/Hora com base em seu computador |                     |                             |           |                      |  |  |  |
| Agendamento                        | Data/i<br>Comp    | Data/Hora do Qui 14 Mai 2009 15:19:44 BRT       |                     |                             |           |                      |  |  |  |
| • Wireless                         | O Confi           | gurar Data/H                                    | ora manualmente     |                             |           |                      |  |  |  |
|                                    | Data              |                                                 | Ano: 2002 🛟         | Mês: Jar                    | 1 🗘       | Dia: 1 🛟             |  |  |  |
|                                    | Hora              |                                                 | Hora: 0 (0-2        | 3) Minuto(s):               | 0 (0-59)  | Segundo(s): 0 (0-59) |  |  |  |
|                                    | Horário de        | Verão                                           | OAtivado 💽          | esativado                   |           |                      |  |  |  |
|                                    | Inicial Jan 🗘 1 🗘 |                                                 |                     |                             |           |                      |  |  |  |
|                                    | Final             |                                                 | Jan 🗘 1             | •                           |           |                      |  |  |  |
|                                    |                   |                                                 | (                   | alvar Cancela               | r         |                      |  |  |  |

- Obter data/hora do servidor NTP: selecione um servidor da lista automaticamente ou informe um servidor manualmente.
- Servidor NTP: selecione o servidor NTP para o roteador obter as configurações de data/hora.
- Fuso horário: selecione o fuso horário referente à localidade deste produto.
- Configurar data/hora manualmente: selecione se deseja configurar data/hora manualmente.
- Horário de verão: selecione ativado para ativar o horário de verão. Configure o mês e dia inicial e final para a operação do horário de verão.

Clique no botão Salvar para estabelecer as configurações ou no botão Cancelar para desconsiderar as alterações.

#### Agendamento

Você pode definir o tempo de agendamento para decidir qual serviço vai ser ativado ou desativado. Ative o agendamento e clique no botão adicionar regra. Insira um nome e defina os parâmetros referentes ao dia da semana e a hora inicial e final, conforme a figura a seguir:

|                                    | 🗇 Básicas | D NAT         | 💭 Segura | inça                | 📃 Avançadas | 🗇 Sistema |                 |  |
|------------------------------------|-----------|---------------|----------|---------------------|-------------|-----------|-----------------|--|
| <ul> <li>Log de Sistema</li> </ul> | 🗆 Agend   | amento        |          |                     |             |           | ▶ Ajuda         |  |
| <ul> <li>DNS Dinâmico</li> </ul>   | Item      |               |          | Configurações       |             |           |                 |  |
| · QoS                              | Agendame  | ▶ Agendamento |          |                     | Ativado     |           |                 |  |
| SNMP                               |           | Regra         |          |                     | Nome da Reg | ra        | Ação            |  |
| Roteamento                         | 1         |               |          | ftp Alterar Excluir |             |           | Alterar Excluir |  |
| Data/Hora                          |           |               | (        | Salva               | Adicionar F | tegra     |                 |  |

- Agendamento: selecione para ativar o serviço de agendamento de atividades.
- Alterar: altera as informações da regra de agendamento atual.
- Excluir: exclui a regra de agendamento atual. O número da regra irá decrementar automaticamente.
- Adicionar regra: insere um novo agendamento com novas configurações.

|                                  | DBásicas DNAT DS      | egurança 🗌 Avançadas 🗍 S | istema             |  |  |  |  |  |
|----------------------------------|-----------------------|--------------------------|--------------------|--|--|--|--|--|
| • Log de Sistema                 | □ Agendamento 		 Ajud |                          |                    |  |  |  |  |  |
| <ul> <li>DNS Dinâmico</li> </ul> | Item                  | Configurações            |                    |  |  |  |  |  |
| • QoS                            | ▶ Nome da Regra 1     |                          |                    |  |  |  |  |  |
| SNMP                             | Dia da Semana         | Hora Inicial (hh:mm)     | Hora Final (hh:mm) |  |  |  |  |  |
| Roteamento                       | Domingo               | :                        | :                  |  |  |  |  |  |
| o Data/Hora                      | Segunda               | :                        | :                  |  |  |  |  |  |
| Agendamento                      | Terça                 |                          | :                  |  |  |  |  |  |
| Wireless                         | Quarta                | :                        | :                  |  |  |  |  |  |
|                                  | Quinta                | :                        | :                  |  |  |  |  |  |
|                                  | Sexta                 | :                        | :                  |  |  |  |  |  |
|                                  | Sábado                | :                        | :                  |  |  |  |  |  |
|                                  | Todos os Dias         | :                        | :                  |  |  |  |  |  |
|                                  |                       | Salvar Cancelar Volta    | Ð                  |  |  |  |  |  |

#### Wireless

|                                    | 🗇 Básicas           |               | 🗇 Segurar | nça                                            | Avançadas   | 💭 Sistema |         |  |
|------------------------------------|---------------------|---------------|-----------|------------------------------------------------|-------------|-----------|---------|--|
| <ul> <li>Log de Sistema</li> </ul> | □ Wireles           | is            |           |                                                |             |           | ▶ Ajuda |  |
| <ul> <li>DNS Dinâmico</li> </ul>   | Item                |               |           | Configurações                                  |             |           |         |  |
| • QoS                              | Intervalo de Beacon |               |           | 100 (Milisegundos, Faixa:1~1000, Padrão é 100) |             |           |         |  |
| <ul> <li>SNMP</li> </ul>           | Intervalo DTIM      |               |           | 3 (Faixa: 1~255, Padrão é 3)                   |             |           |         |  |
| Roteamento                         | Modo Wireless       |               |           | ●Modo B/G ○Modo G                              |             |           |         |  |
| ◦ Data/Hora                        | Taxa TX             |               |           | Automático                                     |             |           |         |  |
| <ul> <li>Agendamento</li> </ul>    | Broadcast SSID      |               |           | ●Ativado ○Desativado                           |             |           |         |  |
| <ul> <li>Wireless</li> </ul>       | Modo de Velocidade  |               |           | ●Ativado ○Desativado                           |             |           |         |  |
|                                    | Potência de         | e Transmissão | 0         | 100%                                           | •           |           |         |  |
|                                    |                     |               |           | Sal                                            | var Cancela | r         |         |  |

- Intervalo de beacon: beacons são pacotes enviados por um access point para sincronizar a rede wireless. Pode ser especificado um intervalo de beacon entre 1 e 1000. O valor padrão é fixado em 100 milissegundos.
- Intervalo DTIM: A DTIM (Delivery Traffic Indication Message) é uma contagem regressiva de mensagem para o access point informar aos clientes da próxima oportunidade de escutar mensagens de broadcast e multicast. Quando o access point bufferiza as mensagem de broadcast ou multicast para os clientes associados, ele envia o próximo DTIM informando o valor de intervalo. Digite um valor entre 1 e 255 para o intervalo DTIM. O valor padrão para o intervalo DTIM é 3.
- Modo Wireless: configura para que todos os clientes com o modo de operação IEEE802.11b ou IEEE802.11g se associem ao roteador wireless, ou permite selecionar para que somente os clientes que estão operando em modo IEEE802.11g se associem no roteador. O padrão é o modo B/G (ambos podem se associar).
- Taxa TX: seleciona as taxas de transmissão, dependendo da velocidade de sua rede wireless. Permite escolher entre uma faixa de velocidade de transmissão ou pode ser escolhida a velocidade automático para deixar o roteador controlar a velocidade. O padrão é automático.
- Broadcast SSID: oculta as informações da rede wireless (SSID). Quando desativado, os usuários podem acessar a rede wireless caso tenham conhecimento das informações da rede, pois estas não serão públicas. O padrão é ativado.
- Modo de velocidade: quando esta opção estiver ativada, os produtos com o mesmo chipset podem obter um ganho de performance wireless. O padrão é ativado.

 Potência de transmissão: selecione a potência de transmissão que deseja fornecer pela antena wireless. O padrão é 100%, que oferece a potência de 18 dBm.

Clique no botão Salvar para estabelecer as configurações ou no botão Cancelar para desconsiderar as alterações.

| Intelbra/ WRH 211 Roteador Wireless 3G                                     |                                                                                                    |  |  |  |  |  |
|----------------------------------------------------------------------------|----------------------------------------------------------------------------------------------------|--|--|--|--|--|
| 🖷 Menu do Administrador 🛛 🖷 Status 🖷 Assistente de Configuração 🔶 Desconec |                                                                                                    |  |  |  |  |  |
|                                                                            | Básicas NAT Segurança Avançadas Sistema                                                                                                    |  |  |  |  |  |
| Sistema                                                                    | 🗆 Sistema                                                                                                    |  |  |  |  |  |
| • Firmware                                                                 | • Sistema                                                                                                    |  |  |  |  |  |
| • Backup                                                                   | - Visualiza Logs de Sistema.                                                                                                    |  |  |  |  |  |
| <ul> <li>Padrão de Fábrica</li> </ul>                                      | • Firmware                                                                                                    |  |  |  |  |  |
| Reiniciar                                                                  | - Permite atualizar a configuração do equipamento ou atualizar o firmware.                                                                                         |  |  |  |  |  |
| • Wake-on-LAN/Ping                                                         | <ul> <li>Backup</li> <li>Salva as configurações do equipamento em um arquivo.</li> </ul>                                                                           |  |  |  |  |  |
|                                                                            | Padrão de Fábrica                                                                                                    |  |  |  |  |  |
|                                                                            | - Restaura o equipamento para o padrão de fábrica.                                                                                                    |  |  |  |  |  |
|                                                                            | Reiniciar                                                                                                    |  |  |  |  |  |
|                                                                            | - Reinicializa o equipamento.                                                                                                    |  |  |  |  |  |
|                                                                            | Wake-on-LAN/Ping                                                                                                    |  |  |  |  |  |
|                                                                            | <ul> <li>Endereço MAC para Wake-on-LAN: Informe um endereço MAC de outro dispositivo de<br/>rede remotamente.</li> </ul>                                           |  |  |  |  |  |
|                                                                            | <ul> <li>Nome de Dominio ou Endereço IP para Teste de Ping: Informe um nome de dominio ou<br/>um endereço IP para efetuar teste de comunicação na rede.</li> </ul> |  |  |  |  |  |

Sistema

- Sistema: visualiza logs de sistema.
- Firmware: atualiza a configuração do equipamento ou atualizar o firmware.
- Backup: salva as configurações do equipamento em um arquivo.
- Padrão de fábrica: restaura o equipamento para o padrão de fábrica.
- Reiniciar: reinicializa o equipamento.
- Wake-on-LAN/Ping:
  - Endereço MAC para Wake-on-LAN: informe um endereço MAC de outro dispositivo de rede remotamente.
  - Nome de domínio ou endereço IP para teste de ping: informe um nome de domínio ou um endereço IP para efetuar teste de comunicação na rede.

#### Sistema

|                                       | 💭 Básicas        | D NAT      | 💭 Segurança        | 🗆 Avançadas                               | Sistema     |  |  |  |
|---------------------------------------|------------------|------------|--------------------|-------------------------------------------|-------------|--|--|--|
| Sistema                               | □ Inform         | ações do S | õistema            | a                                         |             |  |  |  |
| <ul> <li>Firmware</li> </ul>          |                  | Item       |                    |                                           | Informações |  |  |  |
| • Backup                              | Modo WAN         |            | PPPoE              | PPPoE                                     |             |  |  |  |
| <ul> <li>Padrão de Fábrica</li> </ul> | Data/Hora Local  |            | quinta-feira       | quinta-feira, 14 de maio de 2009, 15:49   |             |  |  |  |
| Reiniciar                             | Log de Mensagem  |            | ●Log de<br>○Tabela | ●Log de Sistema<br>○ Tabela de Roteamento |             |  |  |  |
| <ul> <li>Wake-on-LAN/Ping</li> </ul>  | 🗆 Log de Sistema |            |                    |                                           |             |  |  |  |
|                                       | Horário Eventos  |            |                    |                                           |             |  |  |  |
|                                       | Atualizar Limpar |            |                    |                                           |             |  |  |  |

Clique em atualizar para atualizar as informações na tela ou em limpar para remover as informações.

Na tela a seguir pode ser visualizado o log de sistema e as informações da tabela de roteamento.

|                                       | 🗇 Básicas                               | D NAT     | 🗇 Segurança           | 🗆 Avança                 | das 📃 Siste      | ema     |           |  |  |
|---------------------------------------|-----------------------------------------|-----------|-----------------------|--------------------------|------------------|---------|-----------|--|--|
| - Cistoma                             | Informações do Sistema                  |           |                       |                          |                  |         |           |  |  |
| • Sistema                             | Item Informações                        |           |                       |                          |                  |         |           |  |  |
| <ul> <li>Firmware</li> </ul>          |                                         |           |                       |                          |                  |         |           |  |  |
| <ul> <li>Backup</li> </ul>            | Modo WAN                                |           | PPPoE                 |                          |                  |         |           |  |  |
| <ul> <li>Padrão de Fábrica</li> </ul> | Data/Hora Local                         |           | quinta-feira,         | 14 de maio de            | 2009, 16:17      |         |           |  |  |
| Reiniciar                             | Log de Mensagem                         |           | OLog de S<br>Tabela d | ○Log de Sistema          |                  |         |           |  |  |
| <ul> <li>Wake-on-LAN/Ping</li> </ul>  | • Wake-on-LAN/Ping Tabela de Roteamento |           |                       |                          |                  |         |           |  |  |
|                                       | Des                                     | tinatário | Más                   | cara                     | Gateway          | Flags   | Interface |  |  |
|                                       | 201.24.94.254                           | ŧ         | 255.255.255           | .255 (                   | 0.0.0            | н       | ppp0      |  |  |
|                                       | 10.0.0.0                                |           | 255.255.255           | .0 (                     | 0.0.0            |         | br0       |  |  |
|                                       | 127.0.0.0                               |           | 255.0.0.0             | 1                        | 0.0.0            |         | lo        |  |  |
|                                       | 224.0.0.0                               |           | 240.0.0.0             | (                        | 0.0.0.0          |         | br0       |  |  |
|                                       | 0.0.0.0                                 |           | 0.0.0.0               | :                        | 201.24.94.254    | G       | ppp0      |  |  |
|                                       |                                         |           | Legenda das Fla       | gs: G: Gatew<br>Atualiza | ay D: Dinâmico H | l: Host |           |  |  |

#### Atualização de firmware

Atualize o firmware clicando em arquivo. Selecione o firmware corretamente e clique em atualizar para instalar o novo firmware. Este procedimento de atualização pode levar alguns segundos.

**Obs.:** não desligue o equipamento antes de finalizar o procedimento de atualização de firmware. Ele irá reiniciar assim que a atualização estiver concluída.

|                                       | 🗆 Básicas                                                                                                    |                                                  | 🗆 Segurança          | 🗇 Avançadas              | Sistema                              |  |  |  |
|---------------------------------------|----------------------------------------------------------------------------------------------------|--------------------------------------------------|----------------------|--------------------------|--------------------------------------|--|--|--|
| Sistema                               | 🗆 Atualia                                                                                                    | C Atualização de Firmware<br>Arquivo de Firmware |                      |                          |                                      |  |  |  |
| <ul> <li>Firmware</li> </ul>          |                                                                                                    |                                                  |                      |                          |                                      |  |  |  |
| • Backup                              |                                                                                                    |                                                  |                      |                          | Arquivo                              |  |  |  |
| <ul> <li>Padrão de Fábrica</li> </ul> | Versilo de firmware: 1.0.0.0<br>O procedimento de atualização pode levar alguns segundos.                               |                                                  |                      |                          |                                      |  |  |  |
| Reiniciar                             |                                                                                                    |                                                  |                      |                          |                                      |  |  |  |
| • Wake-on-LAN/Ping                    |                                                                                                    |                                                  |                      |                          |                                      |  |  |  |
|                                       | No                                                                                                    | ta! Não desliç                                   | gue o equipamento ar | ntes de finalizar o proc | edimento de atualização de firmware. |  |  |  |
|                                       | O equipamento irá reiniciar assim que a atualização de firmware estiver concluida!           Atualizar         Cancelar |                                                  |                      |                          |                                      |  |  |  |
|                                       |                                                                                                    |                                                  |                      |                          |                                      |  |  |  |

#### Backup

Pode ser efetuado o backup das configurações clicando no menu sistema>backup e a tela a seguir irá aparecer para efetuar o backup das configurações do roteador e salvar em seu computador. O arquivo de configuração é salvo como um arquivo config.bin. Se desejar restaurar estas configurações, clique em sistema>firmware>arquivo, selecione o arquivo de backup config.bin e clique em atualizar.

| Você selecionou abrir:                          |            |                |
|-------------------------------------------------|------------|----------------|
| config.bin                                      |            |                |
| Tipo: arquivo BIN<br>Site: http://10.0.0.1:2005 |            |                |
| Deseja salvá-lo?                                |            |                |
|                                                 | X Cancelar | Salvar arquivo |

#### Padrão de fábrica

Assistente web: para restaurar o produto para as configurações de fábrica, clique no menu sistema>padrão de fábrica e clique em OK para confirmar.

Reset: com o roteador ligado, mantenha pressionado o botão reset por aproximadamente 8 segundos.

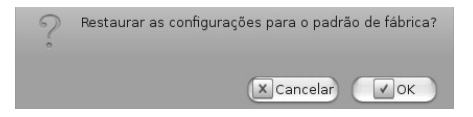

#### Reiniciar

Para reiniciar o roteador, clique no menu sistema>reiniciar e clique em OK.

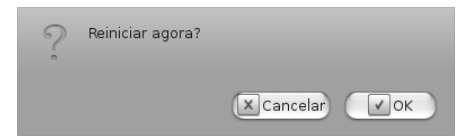

Wake-on-LAN/Ping

|                                       | 🗆 Básicas 🛛 🗆 NAT    | 🗆 Segurança                                       | 🗇 Avançada | s Sistema |               |  |  |
|---------------------------------------|----------------------|---------------------------------------------------|------------|-----------|---------------|--|--|
| Sistema                               | Wake-on-LAN/1        | leste de Ping                                     |            |           | ▶ Ajuda       |  |  |
| Firmware                              |                      | Item                                              |            |           | Configurações |  |  |
| • Backup                              | Endereço MAC para V  | Endereço MAC para Wake-on-LAN                     |            |           | Wake up       |  |  |
| <ul> <li>Padrão de Fábrica</li> </ul> | Nome de Domínio ou B | Nome de Domínio ou Endereço IP para Teste de Ping |            |           | Ping          |  |  |
| Reiniciar                             | (Salvar) (Cancelar)  |                                                   |            |           |               |  |  |
| · Wake-on-LAN/Ping                    |                      | _                                                 |            |           |               |  |  |

- Endereço MAC para Wake-on-LAN: Wake-on-LAN é uma tecnologia que permite acordar equipamentos remotos pela rede. Para fazer uso desta facilidade, o endereço MAC do dispositivo que será acordado pela rede deve ser informado no campo Endereço MAC para Wake-on-LAN, ou seja, deve ser informado de acordo com o exemplo 00-11-22-33-44-55.
- Wake up: fará com que o roteador envie um mensagem de acordar para o dispositivo informado que deve ligar imediatamente.

**Obs.:** para que esta função possa ser utilizada, a interface de rede do dispositivo a ser enviado o comando Wake up deve ter suporte aos comandos de Wake-on-Lan.

Nome de domínio ou endereço IP para teste de ping: permite configurar um IP ou endereço de domínio para um determinado dispositivo de rede. Após informar o endereço, clique em ping para efetuar a verificação do dispositivo na rede.

# Informações adicionais

As redes wireless (IEEE802.11b/g) operam na faixa de frequência de 2,4 a 2,5 GHz, que não necessita de liberação perante a Anatel para ser utilizada (faixa não homologada). Como o meio físico utilizado nessas redes é compartilhado por vários tipos de transceptores, podem ocorrer problemas de interferência quando esses dispositivos operarem na mesma frequência e próximos uns aos outros.

Sendo assim, dependendo da localização dos dispositivos wireless dentro de casa ou no escritório, estes podem interferir ou sofrer interferência uns dos outros, podendo vir em alguns instantes a derrubar a conexão de rede.

Quanto mais barreiras físicas ou eletromagnéticas houver no caminho em que o sinal da rede estiver passando, mais interferências poderão ocorrer, diminuindo a velocidade e alcance da rede. Exemplos disso são os reservatórios de água (ex.: aquários, bebedouros e aquecedores de água), metais, vidros, paredes de concreto e fornos de micro-ondas.

#### Dicas:

Mantenha uma distância suficiente (pelo menos 1 m) entre os dispositivos que operam na mesma faixa de frequência, a fim de evitar a interferência de sinal entre os transmissores.

Evite um número excessivo de barreiras físicas entre transmissores e receptores da rede wireless.

Se os dispositivos permitirem a troca de canal de operação, é recomendado configurá-los em canais diferentes uns dos outros. A Intelbras recomenda a utilização do canal 11 para seus equipamentos de redes wireless.

## Termo de garantia

Para a sua comodidade, preencha os dados abaixo, pois, somente com a apresentação deste em conjunto com a nota fiscal de compra do produto, você poderá utilizar os benefícios que lhe são assegurados.

| Nome do cliente:       |              |
|------------------------|--------------|
| Assinatura do cliente: |              |
| N° da nota fiscal:     |              |
| Data da compra:        |              |
| Modelo:                | N° de série: |
| Revendedor:            |              |
|                        |              |

Fica expresso que esta garantia contratual é conferida mediante as seguintes condições:

- 1 Todas as partes, peças e componentes do produto são garantidos contra eventuais defeitos de fabricação que porventura venham a apresentar, pelo prazo de 2 (dois) anos, sendo este prazo de 3 (três) meses de garantia legal mais 21 (vinte e um) meses de garantia contratual, contado a partir da data de entrega do produto ao Senhor Consumidor, conforme consta na nota fiscal de compra do produto, que é parte integrante deste Termo em todo território nacional. Esta garantia contratual implica na troca gratuita das partes, peças e componentes que apresentarem defeito de fabricação, além da mão-de-obra utilizada nesse reparo. Caso não se inadequado, o Senhor Consumidor, se son defeito(s) proveniente(s) de uso inadequado, o Senhor Consumidor arcará com estas despesas.
- 2 Constatado o defeito, o Senhor Consumidor deverá imediatamente comunicar-se com o Serviço Autorizado mais próximo que consta na relação oferecida pelo fabricante somente estes estão autorizados a examinar e sanar o defeito durante o prazo de garantia aqui previsto. Se isto não for respeitado esta garantia perderá sua validade, pois o produto terá sido violado.
- 3 Na eventualidade do Senhor Consumidor solicitar o atendimento domiciliar, deverá encaminhar-se ao Serviço Autorizado mais próximo para consulta da taxa de visita técnica. Caso seja constatada a necessidade

da retirada do produto, as despesas decorrentes, transporte, segurança de ida e volta do produto, ficam sob a responsabilidade do Senhor Consumidor.

- 4 A garantia perderá totalmente sua validade se ocorrer qualquer das hipóteses a seguir: a) se o defeito não for de fabricação, mas sim, ter sido causado pelo Senhor Consumidor ou terceiros estranhos ao fabricante; b) se os danos ao produto forem oriundos de acidentes, sinistros, agentes da natureza (raios, inundações, desabamentos, etc.), umidade, tensão na rede elétrica (sobretensão provocada por acidentes ou flutuações excessivas na rede), instalação/uso em desacordo com o Manual do Usuário ou decorrente do desgaste natural das partes, peças e componentes; c) se o produto tiver sofrido influência de natureza química, eletromagnética, elétrica ou animal (insetos, etc.); d) se o número de série do produto houver sido adulterado ou rasurado; e) se o aparelho houver sido violado.
- 5 Não serão cobertos pela Garantia do Produto: I eventuais danos, seja qual for a origem, causados nos demais componentes do computador; II - O CD (quando acompanhar o produto).
- 6 Em caso de inutilização do CD, o seu conteúdo poderá ser baixado no site www.intelbras.com.br.

Sendo estas condições deste Termo de garantia complementar, a Intelbras S/A reserva-se o direito de alterar as características gerais, técnicas e estéticas de seus produtos sem aviso prévio.

O processo de fabricação deste produto não está coberto pelo sistema de gestão ambiental da Intelbras.

Todas as imagens deste manual são ilustrativas.

Internet Explorer, Windows, Windows XP, Windows Vista são marcas registradas ou marcas comerciais da Microsoft Corporation nos Estados Unidos ou em outros países ou regiões. Linux é uma marca registrada de Linus Torvalds.

Firefox é marca registrada da Mozilla Foundation. FreeBSD é marca registrada da FreeBSD Foundation.

Intelbras S/A — Indústria de Telecomunicação Eletrônica Brasileira Rodovia BR 101, km 213 - Área Industrial - São José/SC - 88104-800 Fone (48) 3281-9500 - Fax (48) 3281-9505 - www.intelbras.com.br

02/10

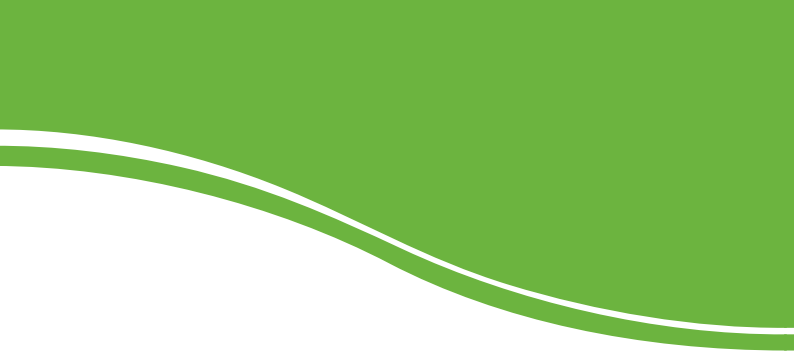

# intelbra*s*

#### **SUPORTE A CLIENTES**

Para informações: (48) 2106 0006 Para sugestões, reclamações e rede autorizada: 0800 7042767 suporte.inet@intelbras.com.br

#### Horário de atendimento

Segunda a sexta-feira: das 8 às 20 h | Sábado: das 8 às 18 h